# Tutorial Nuova AREA RISERVATA Blue Assistance

Richiesta di Rimborso e Diretta Consultazione Rimborsi e Dirette Consultazione Network

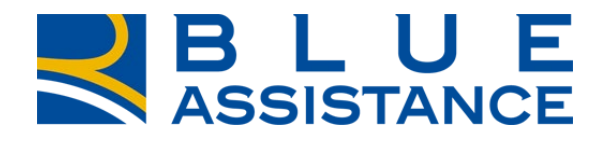

#### TOGETHERMORE

**REALE GROUP** 

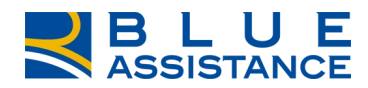

# **INDICE**

| • | RICHIESTA DI RIMBORSO                          | 3   |
|---|------------------------------------------------|-----|
| • | RICHIESTA DI DIRETTA                           | 13  |
| • | CONSULTAZIONE RICHIESTE DI RIMBORSO            | .23 |
| • |                                                | 20  |
|   |                                                | .50 |
| • | CONSULIAZIONE MEDICI E STRUTTURE CONVENZIONATE | .37 |

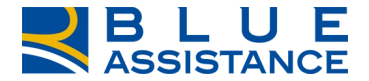

# **RICHIESTA DI RIMBORSO**

#### NUOVA RICHIESTA DI RIMBORSO 1/10

La «Nuova richiesta di Rimborso» si deve utilizzare per le spese sanitarie che non siano già state presentate prima.

E' possibile accedervi dalla home page, come indicato dalle due frecce, tramite la specifica voce di menu oppure utilizzando il comando di accesso rapido.

Per le spese già presentate prima, indipendentemente dalla modalità con cui è avvenuto, è possibile seguire lo stato di lavorazione accedendo alla voce di menu «Consulta richieste di Rimborso»

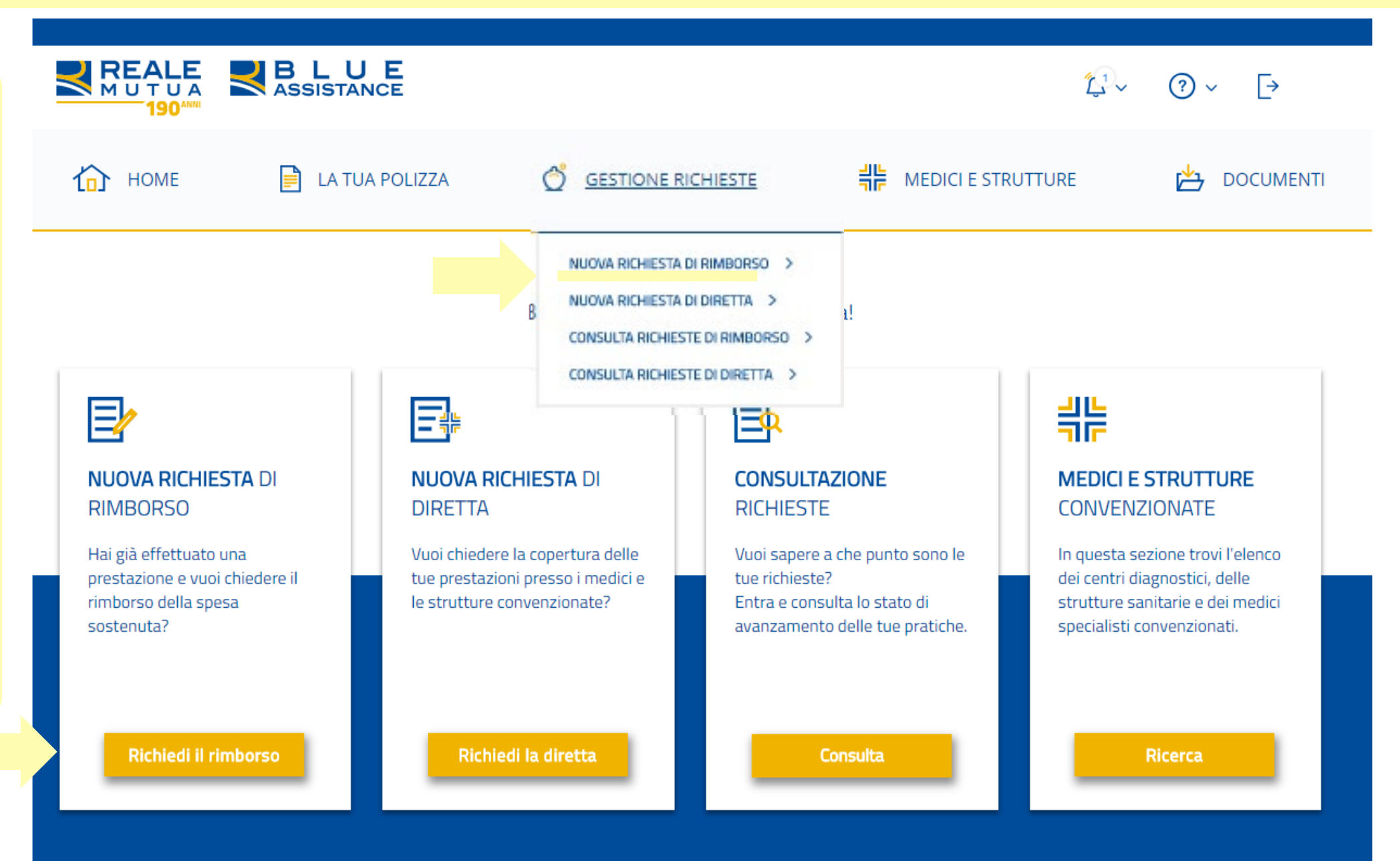

#### NUOVA RICHIESTA DI RIMBORSO 2/10

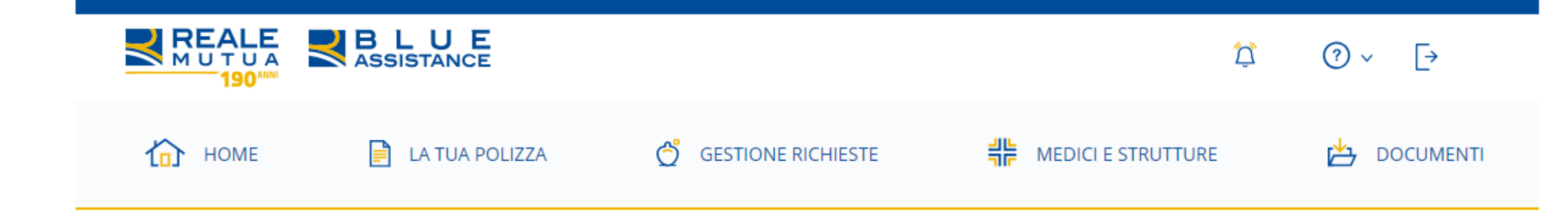

## Inizia la tua nuova **Richiesta di Rimborso**

Durante la compilazione ti sarà chiesto di allegare la documentazione fiscale (es: fatture, parcelle, ticket, ecc.) e medica (es: cartella clinica, impegnativa, ecc.) relativa alla prestazione ricevuta. Ti suggeriamo di presentare un'unica richiesta a cure ultimate e di tenere a portata di mano i documenti in tuo possesso. In qualsiasi momento potrai salvare la tua richiesta e terminarla successivamente.

Ti ricordiamo che per completare tutti gli step, è obbligatoria la compilazione di tutti i campi presenti all'interno della richiesta di rimborso.

La prima videata introduce i preparativi per il caricamento della richiesta.

La procedura di inserimento della richiesta è strutturata in 3 fasi e una pagina riepilogativa per controllare e/o modificare i dati e i documenti caricati.

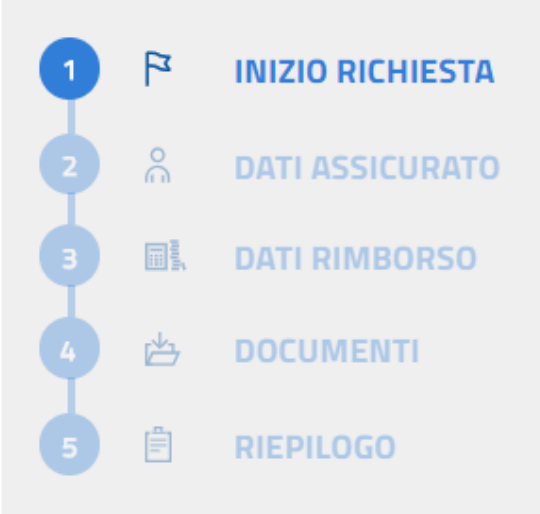

Il percorso di caricamento è visualizzato con la numerazione delle fasi,

E' possibile spostarsi sulle videate già completate cliccando sulla relativa etichetta.

#### VAI ALLO STEP 2

#### NUOVA RICHIESTA DI RIMBORSO 3/10

Selezionare l'assicurato tra le persone in copertura, se è il primo accesso i dati saranno precompilati e potranno essere modificati.

«Invio SMS» è il servizio per essere aggiornati sull'andamento della richiesta sul numero di cellulare inserito nel campo precedente.

E' necessario indicare tutte le specifiche se esiste un altro prodotto che copre le spese di cui si richiede il rimborso,

Visualizzazione dei dettagli anagrafici dell'assicurato selezionato che sono presenti nella polizza (schermata successiva).

Da questa fase in poi è possibile interrompere e riprendere in seguito (Salva Bozza) oppure non proseguire (Annulla richiesta)

#### Dati Assicurato

Seleziona l'assicurato che ha usufruito della prestazione sanitaria per cui vuoi chiedere il rimborso.

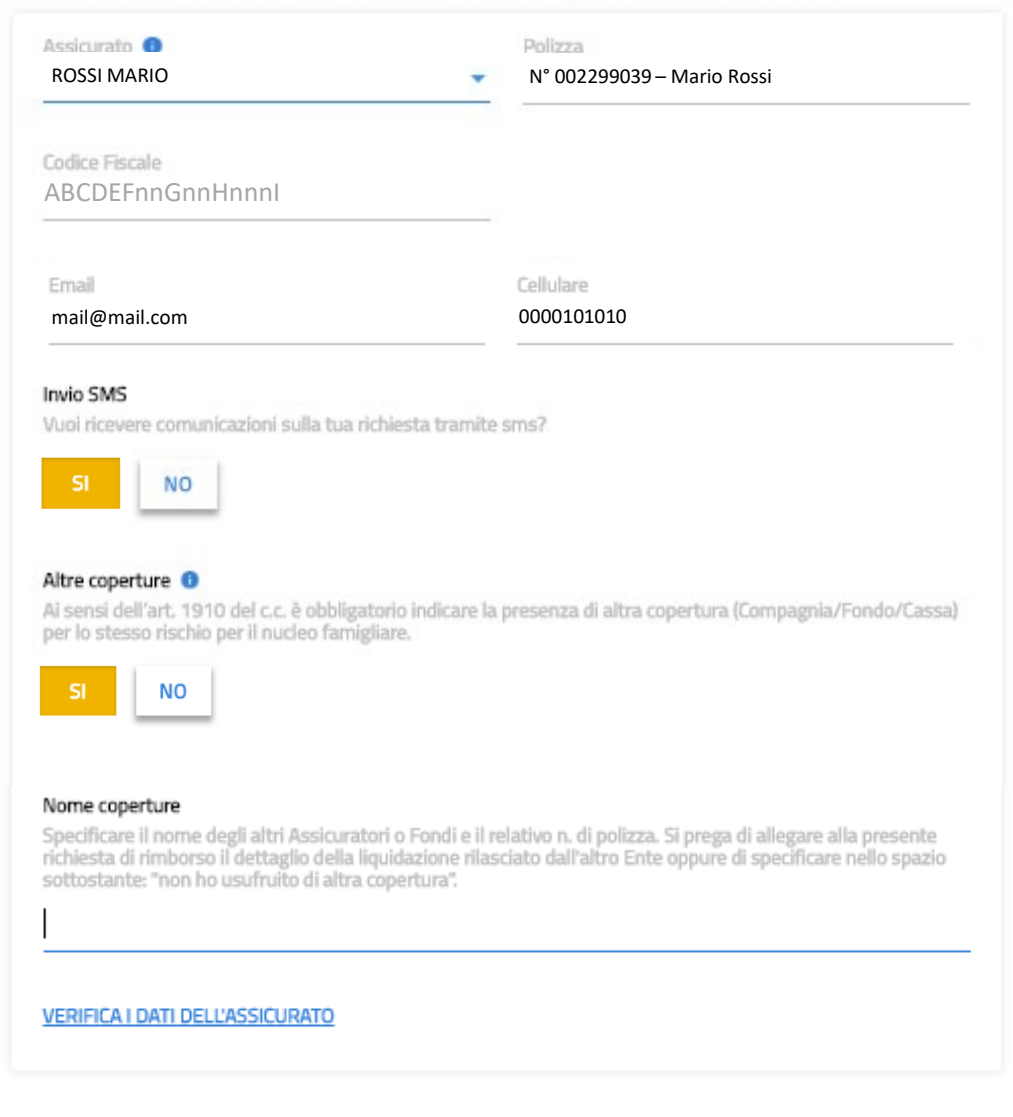

SALVA BOZZA ANNULLA RICHIESTA

VAI ALLO STEP 3

INIZIO RICHIESTA

DATI ASSICURATO

phy.

### NUOVA RICHIESTA DI RIMBORSO 4/10

#### VERIFICA DATI ASSICURATO:

per verificare la correttezza dei dati ed eventualmente modificarli o aggiornarli. Nella videata appaiono tutti i dati anagrafici presenti in polizza.

## O Dati Assicurato

Seleziona l'assicurato che ha usufruito della prestazione sanitaria per cui vuoi chiedere il rimborso.

| Assicurato         | Polizza                    |          |
|--------------------|----------------------------|----------|
| ROSSI MARIO        | N° 002299039 – Mario Rossi |          |
| Codice Fiscale     |                            |          |
| ABCDEFnnGnnHnnnI   |                            |          |
| Sesso              | Data di nascita.           |          |
| Maschio            | 01/01/2000                 | <b>—</b> |
| Nazione            | Regione                    |          |
| ITALIA             | PIEMONTE                   |          |
| Provincia          | Comune                     |          |
| xx                 | xxxxxxxxxxx                |          |
| indirizzo          | Сар                        |          |
| xxxxxxxxxxxxxxxxxx | 00000                      |          |
| Email              | Cellulare                  |          |
| mail@mail.com      | 0000101010                 |          |

La scheda dati di rimborso appare precompilata con i dati inseriti in occasione delle precedenti richieste.

Se è la prima richiesta di rimborso occorre scegliere la modalità bonifico o assegno bancario e compilare i dati in base alla persona che dovrà ricevere il rimborso (esempio il genitore per il caso di minori).

Per proseguire tutti i campi devono essere compilati.

## Dati Rimborso

Scegli la modalità con cui desideri ricevere il rimborso e verifica la correttezza dei dati.

| Dati dal dastinatasia dal simbarra |                      |  |
|------------------------------------|----------------------|--|
| Nome intestatario                  | Cognome intestatario |  |
| MARIO                              | ROSSI                |  |
| iban                               | Codice Fiscale       |  |
| Nazione                            | Regione              |  |
| ITALIA                             | PIEMONTE             |  |
| Provincia                          | Comune               |  |
| XX                                 | xxxxxxxxxxxxxx       |  |
| Indirizzo completo                 | Cap                  |  |
| XXXXXXXXXXXXXXXXX                  | 00000                |  |

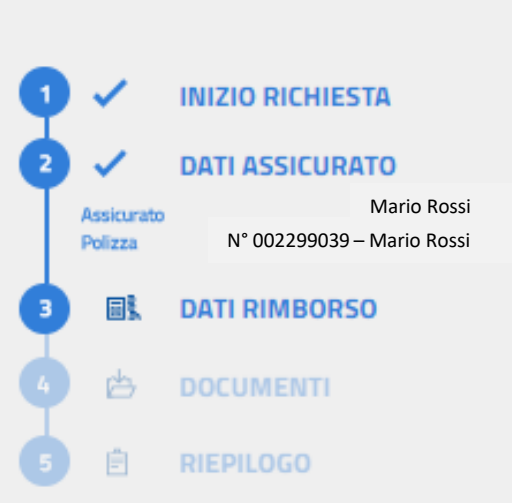

SALVA BOZZA ANNULLA RICHIESTA

#### NUOVA RICHIESTA DI RIMBORSO 6/10

#### 📥 Documenti

In questa sezione dovrai caricare i giustificativi di spesa (es: fatture, onorari, ticket, ecc.) e la documentazione medica (es: cartelle cliniche, impegnative, ecc.) relativi alla prestazione effettuata e alla presente richiesta di rimborso.

Per ciascun documento occorre inserire i dati presenti sul documento da caricare per la richiesta di rimborso:

- Tipo di prestazione
- Prestazione effettuata
- Documento fiscale
- Dati fiscali del documento
- Causa (Malattia/Infortunio)
- Struttura
- Patologia

Per caricare i documenti in versione elettronica cliccare sul tasto «carica file» e selezionare dal proprio archivio il file (formati supportati: gif, jpe, jpeg, jpg, png, bmp, tif, doc, docx; dimensione massima: 5 MB).

| EXTRARICOVERO     RICOVERO       Prestazione       ACCERTAMENTI DIAGNOSTICI       Tipo di documento di spesa       FATTURA/PARCELLA | DENTARIE<br>Causa<br>MALATTIA |
|----------------------------------------------------------------------------------------------------|-------------------------------|
| Prestazione<br>ACCERTAMENTI DIAGNOSTICI<br>Tipo di documento di spesa<br>FATTURA/PARCELLA TICKET                                    | Causa<br>MALATTIA             |
| ACCERTAMENTI DIAGNOSTICI                                                                                                    | MALATTIA                      |
| Tipo di documento di spesa FATTURA/PARCELLA TICKET                                                                                  |                               |
| FATTURA/PARCELLA TICKET                                                                                                    |                               |
|                                                                                                    |                               |
| Struttura/Madico                                                                                                    |                               |
| STRUTT. NUOVA 🔘 📋 🕕                                                                                                    |                               |
|                                                                                                    |                               |
| ALTRA PATOLOGIA                                                                                                    |                               |
|                                                                                                    |                               |
| Numero fattura/parcella 💶                                                                                                    | Tot. giustificativo           |
|                                                                                                    |                               |
| Quota Bollo                                                                                                    |                               |
| 2,00 €                                                                                                    |                               |
| Data emissione 🌒                                                                                                    | Data prestazione 🏮            |
| 03/12/2019 📩                                                                                                    | 03/12/2019                    |

Per caricare altri documenti di spesa digitare sul tasto «Carica un nuovo documento di spesa» e ripetere la procedura. Una volta terminato, per procedere sarà necessario premere su

**WAI ALLO STEP 5** 

**INIZIO RICHIESTA** 

DATI ASSICURATO

DATI RIMBORSO

DOCUMENTI

RIEPILOGO

Mario Rossi

Mario Rossi

XXXXXXXXXXXX

N° 002299039

Assicurato

Destinatari

甴

Indirizzo

Polizza

Per la documentazione materiale (es. lastre), è necessario l'invio postale allegando il modulo generato dalla richiesta da scaricare e stampare.

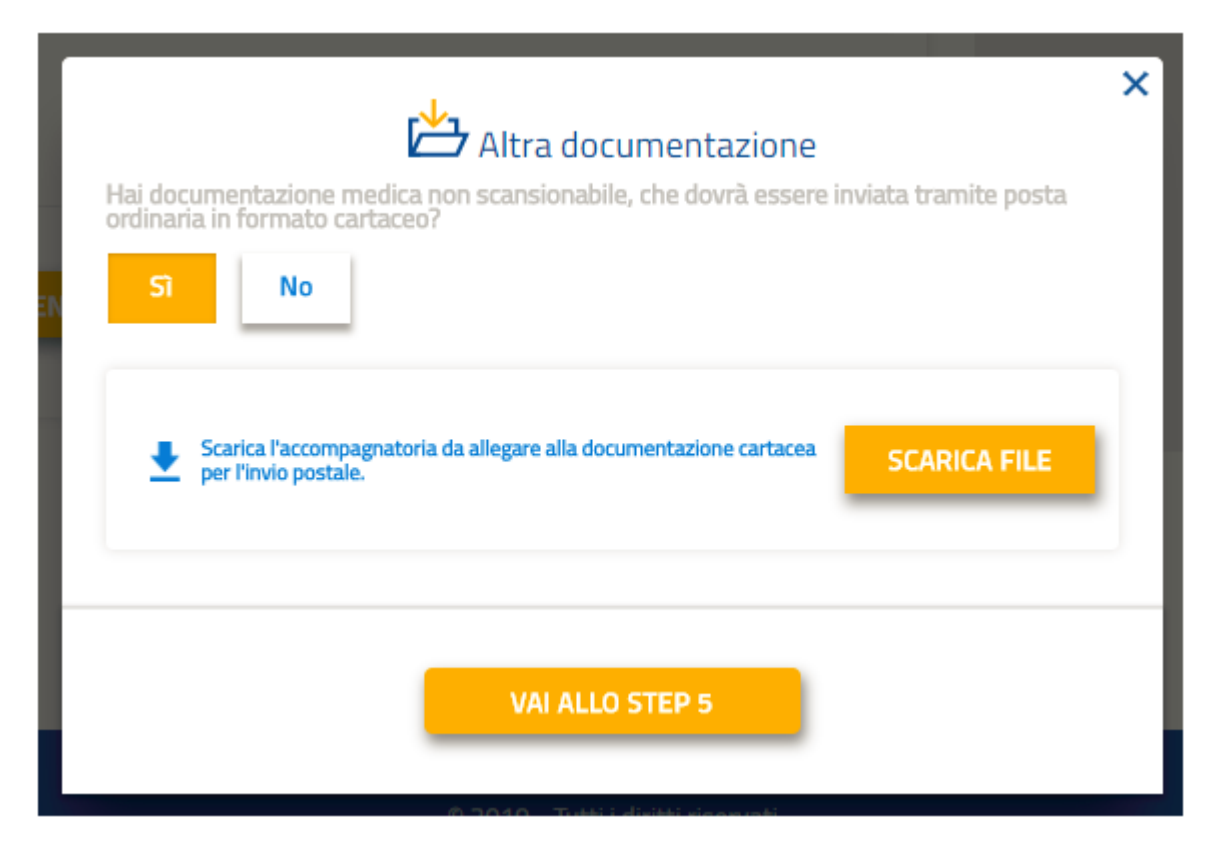

### NUOVA RICHIESTA DI RIMBORSO 9/10

La sezione alta del Riepilogo riporta tutti i dati inseriti con la possibilità di ricontrollare ed eventualmente fare le modifiche / correzioni.

Nella seconda sezione del Riepilogo è possibile :

- scaricare il modulo di accompagnamento per documentazione da inviare fisicamente.
- inserire segnalazioni in merito alla richiesta
- confermare o modificare i dati di contatto presenti nell'anagrafica

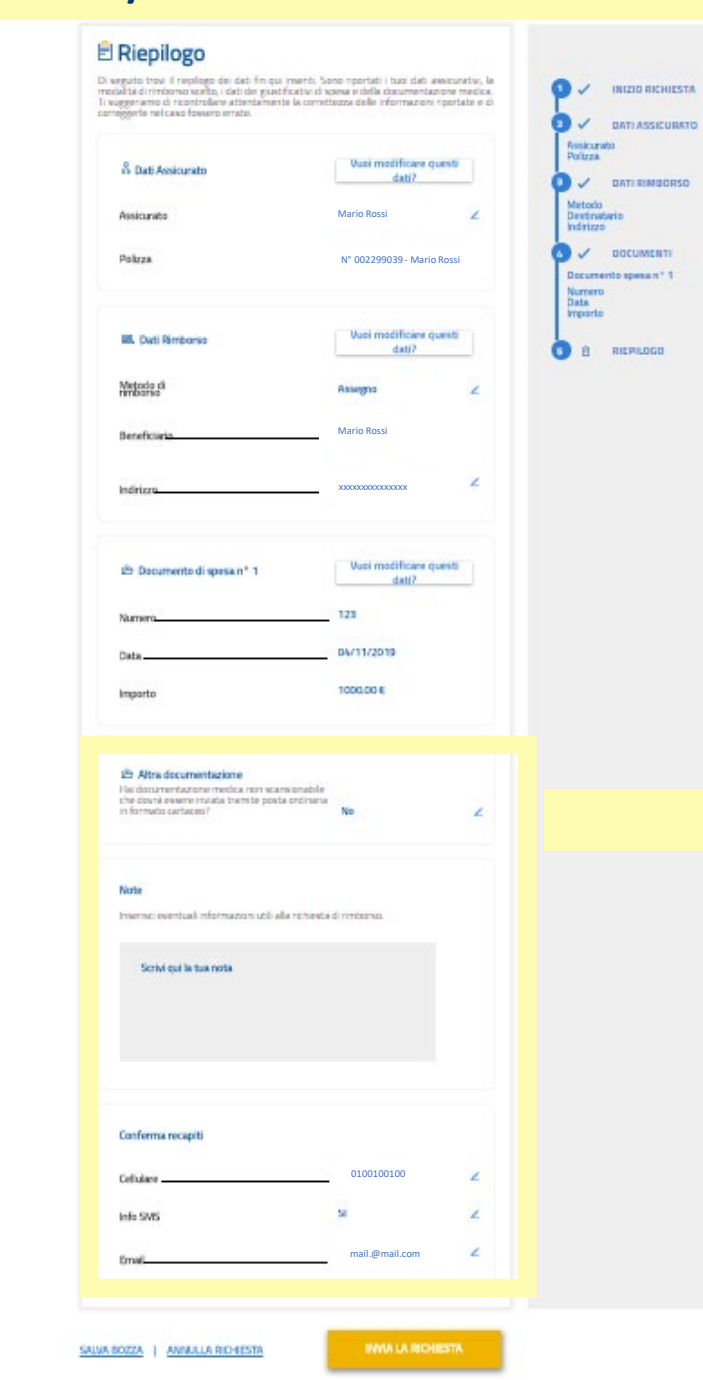

| Altra documentazione Hai documentazione medica non scansionabile che dovrà essere inviata tramite posta ordinaria in formato cartaceo? | No             | 2 |
|----------------------------------------------------------------------------------------------------|----------------|---|
| Note<br>Inserisci eventuali informazioni utili alla richiesta di rimborso.                                                             |                |   |
| Scrivi qui la tua nota                                                                                                    |                |   |
|                                                                                                    |                |   |
| Conferma recapiti                                                                                                    |                |   |
| Cellulare                                                                                                    | 0100100100     | 2 |
| Info SMS                                                                                                    | Sì             | 2 |
| Email                                                                                                    | mail.@mail.com | ۷ |

#### NUOVA RICHIESTA DI RIMBORSO 10/10

Al fondo del Riepilogo cliccare sul tasto «invia la richiesta», quindi appare la finestra di conferma.

Cliccando sul NO, si torna al Riepilogo.

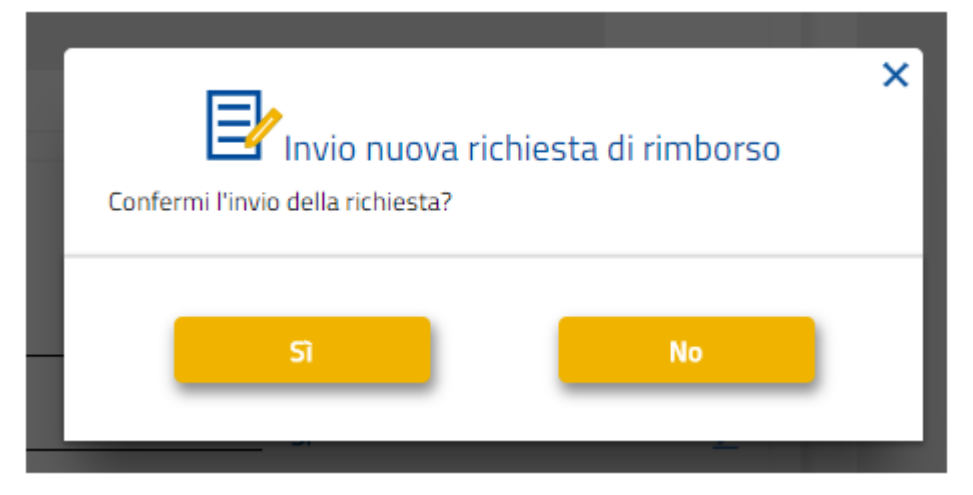

## Richiesta di rimborso inviata

La tua richiesta di rimborso è stata inviata correttamente. Da questo momento puoi monitorare lo stato di avanzamento alla voce di menù:

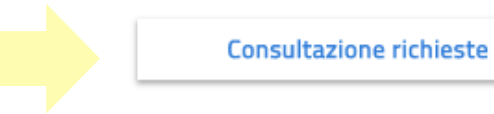

INIZIO RICHIESTA
 DATI ASSICURATO
 DATI RIMBORSO
 DOCUMENTI
 RIEPILOGO

Scegliendo SI la richiesta viene inviata per la creazione della pratica di rimborso.

E' possibile visualizzare la richiesta inviata usando la scorciatoia «Consultazione richieste» n questa videata.

E' presente anche la scorciatoia per inserire un'altra richiesta di rimborso.

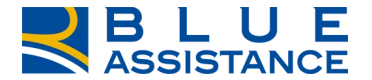

# **RICHIESTA DI DIRETTA**

#### NUOVA RICHIESTA DI DIRETTA 1/10

La «Nuova richiesta di Diretta» si deve utilizzare per le prestazioni sanitarie che verranno effettuate presso le strutture e i medici del network convenzionato con Blue Assistance (consultabile sotto il menu «Medici e Strutture».

La richiesta di Diretta deve essere presentata con un preavviso di almeno 3 giorni lavorativi rispetto alla data di esecuzione della prestazione.

E' possibile accedere alla funzionalità dalla home page, come indicato dalle due frecce, tramite la specifica voce di menu oppure utilizzando il comando di accesso rapido.

E' possibile seguire lo stato di lavorazione accedendo alla voce di menu «Consulta richieste di Diretta»

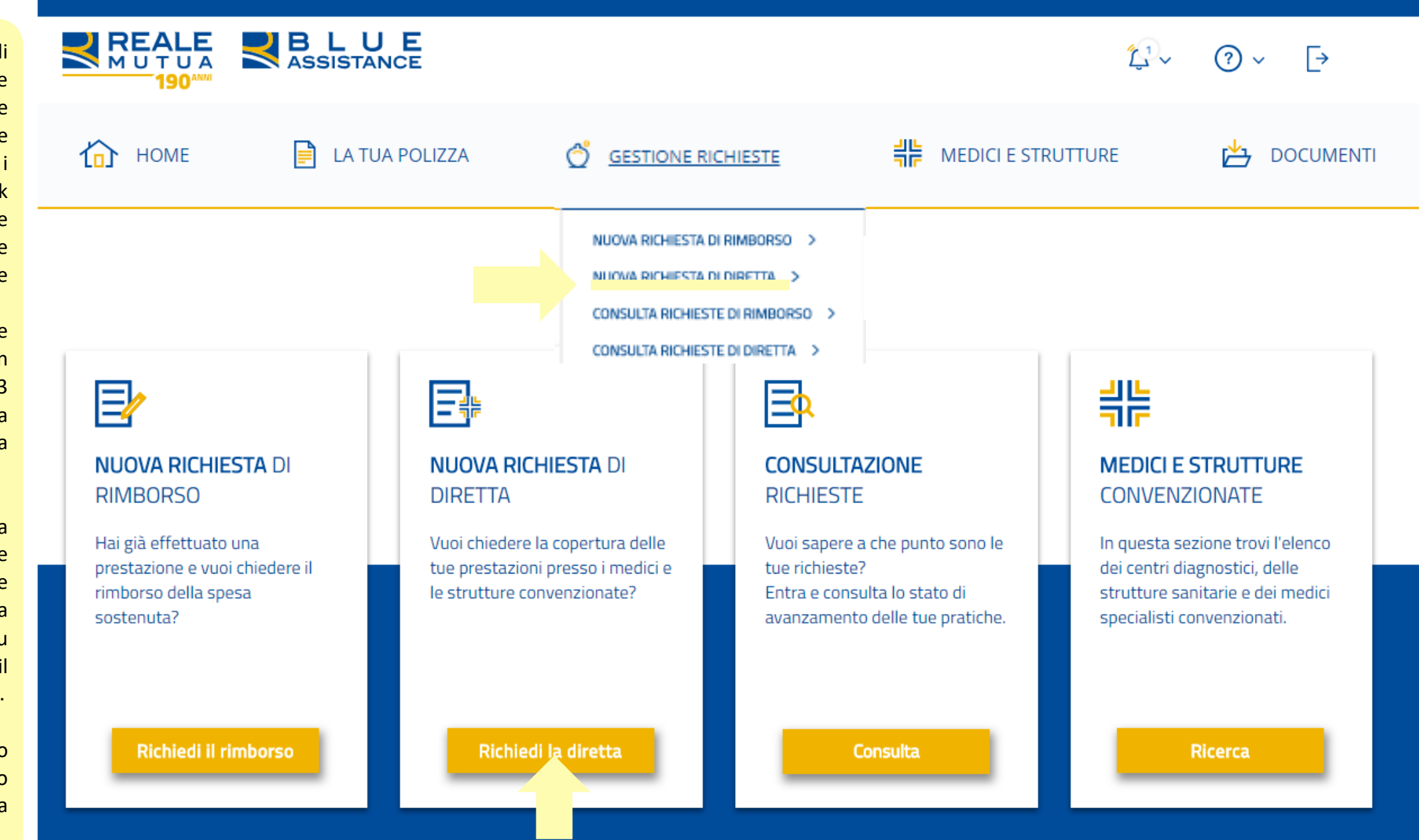

#### NUOVA RICHIESTA DI DIRETTA 2/10

prima videata

dove controllare e/o modificare i dati e i

introduce i requisiti

per poter chiedere la

documenti caricati.

forma Diretta.

La

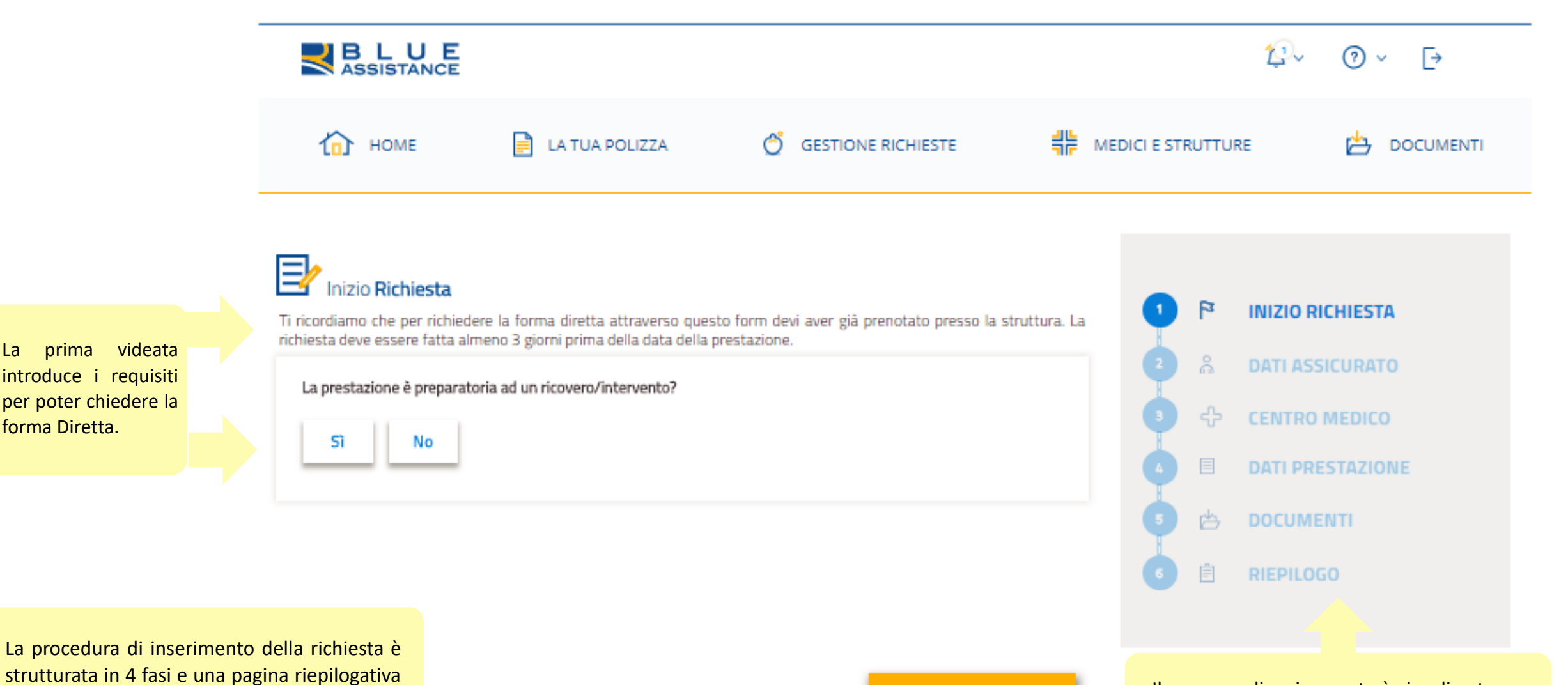

#### VAI ALLO STEP 2

Il percorso di caricamento è visualizzato con la numerazione delle fasi, E' possibile spostarsi sulle videate già completate cliccando sulla relativa etichetta.

#### NUOVA RICHIESTA DI DIRETTA 3/10

# Inizio Richiesta

Ti ricordiamo che per richiedere la forma diretta attraverso questo form devi aver già prenotato presso la struttura. La richiesta deve essere fatta almeno 3 giorni prima della data della prestazione.

#### La prestazione è preparatoria ad un ricovero/intervento?

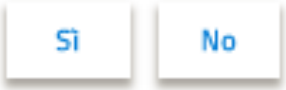

Se la prestazione di cui si richiede la diretta è legata ad un successivo ricovero o intervento chirurgico, si dovrà procedere come indicato nella finestra che appare a lato:

- Stampare il voucher per le tariffe preferenziali di convenzione
- Inserire una richiesta di rimborso per la spesa sostenuta e allegare la documentazione che attesa il collegamento al ricovero o intervento.

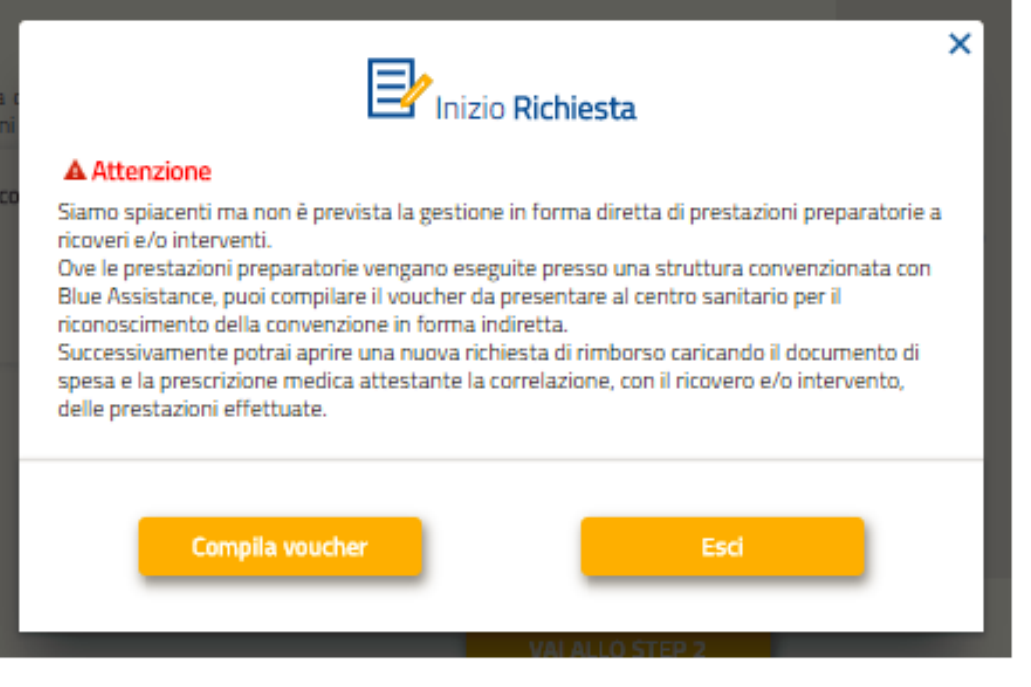

Selezionare l'assicurato tra le persone presenti in copertura, compilare i campi di contatto se è il primo accesso oppure verificare e correggere i dati precompilati. Il cellulare e/o l'email indicati devono essere validi e attivi perché sono i canali di contatto per le comunicazioni sulla valutazione della richiesta di diretta.

| 🟠 НОМЕ          | 📄 LA TUA POLIZZA                    | GESTIONE RICHIESTE | MEDICI E ST | RUTTU | RE 🖄 DOCUMEN     |
|-----------------|-------------------------------------|--------------------|-------------|-------|------------------|
| Dati Assicurato | quale vuoi effettuare la richiesta. |                    | 0           | -     | INIZIO RICHIESTA |
| Assicurato 🕕    | Ce                                  | ilulare 🕕          | 2           | ŝ     | DATI ASSICURATO  |
|                 |                                     |                    | - 0         | ⇔     | CENTRO MEDICO    |
| Email           | Co                                  | nferma Email       | 0           | Ξ     | DATI PRESTAZIONE |
| <u></u>         |                                     |                    | - 0         | ø     | DOCUMENTI        |
|                 |                                     |                    |             | 100   |                  |

Da questa fase in poi è possibile interrompere e riprendere in seguito (Salva Bozza) oppure non proseguire (Annulla richiesta) SALVA BOZZA ANNULLA RICHIESTA

VAI ALLO STEP 3

In

la

diretta..

sono

indirizzo.

Digitare

lente,

la

questa

clinica

per

÷ Dati Centro Medico **INIZIO RICHIESTA** Seleziona il centro medico dove effettuerai la prestazione. DATI ASSICURATO Centro medico 💿 Ricerca per Mario Rossi Assicurato Ricerca il centro medico mail.@mail.com Email: Indirizzo CELLINI Q fase è necessario selezionare Dati Centro Medico 0 il poliambulatorio Seleziona il centro medico dove effettuerai la prestazione. 0 Casa Di Cura Cellini convenzionati presso i 2 Centro Odontoiatrico quali è stata prenotata Benvenuto Cellini Ricerca per Centro medico 🕕 Via Cellini, 5 - 10126 Torino Ricerca per cap, o città, o l'indirizzo la prestazione in forma Tel: 011/30271 Struttura Via Benvenuto Cellini, 10126 Torino TO, Italia Via Benvenuto i Selezionato Le modalità di ricerca nome Pila Na  $\cup$ Cellini 9 105 m Promea struttura oppure per Casa Di Cura Accreditata CORLAN Centro Medico(poliambulatorio) Via Cellini, 5 - 10126 Torino Via Federico Menabrea, 14 - 10126 Torino Tel: 011/3027111 Tel: 011/6677756 nome 0 G indirizzo e cliccare sulla .0 Seleziona Seleziona quindi si visualizza sulla mappa Na. ♀ 231 m posizione della Studio Medico Arcella Ivan Centro Medico(poliambulatorio) struttura selezionata. Pian del Lot Via Leonardo Da Vinci, 38 - 10126 Torino Deti mappe Termini e condizioni d'uso. Segnale un errore nella mappa Tel: 338/9717943 MIRAFIORI SUI Seleziona SALVA BOZZA ANNULLA RICHIESTA VAI ALLO STEP 4 otten Nichelino Stupinigi **Q** 315 m Moncalieri Casa Di Cura Cellini Testona SP391 Centro Odontoiatrico Deti meppe Termini e condizioni d'uso Segnele un errore nelle meppe Via Cellini, 5 - 10126 Torino Tel: 011/30271 Seleziona

Compilare il form con i dati della prestazione prenotata presso il centro medico convenzionato inserito nella videata precedente.

Per inserire la prestazione riportare quanto indicato sulla prescrizione medica e digitare il nome e cognome del medico che eseguirà la prestazione.

Spostare con il mouse il cursore orizzontalmente sulla linea del tempo per indicare da quanto tempo si è verificata la patologia per la quale si richiede la prestazione (nella casella viene quantificato il tempo relativo alla posizione del cursore).

#### Dati Prestazione

Ti ricordiamo che per richiedere la forma diretta attraverso questo form devi aver già prenotato presso la struttura.

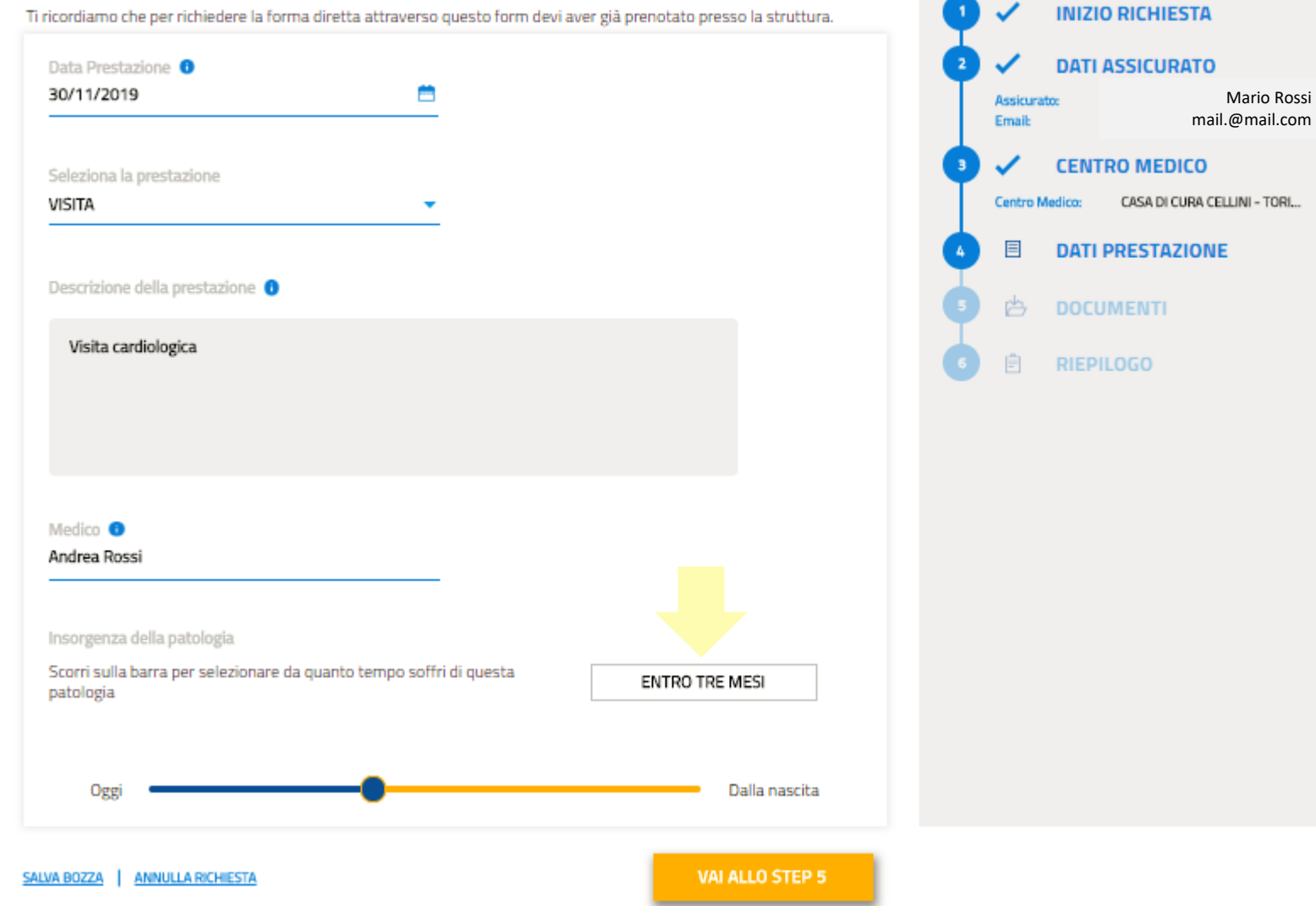

Caricare la prescrizione medica relativa alla prestazione e alla patologia oggetto della richiesta di diretta.

Cliccare sul tasto «carica file» e selezionare dal proprio archivio il file (formati supportati: gif, jpe, jpeg, jpg, png, bmp, tif, doc, docx; dimensione massima: 5 MB). L'operazione è ripetibile per tutti i documenti che devono essere caricati.

Completato il caricamento cliccare sullo step 6 per passare al Riepilogo finale.

#### Documentazione Medica

In questa sezione dovrai caricare la documentazione medica in tuo possesso. La prescrizione medica dovrá essere consegnata al centro medico per la verifica dei requisiti.

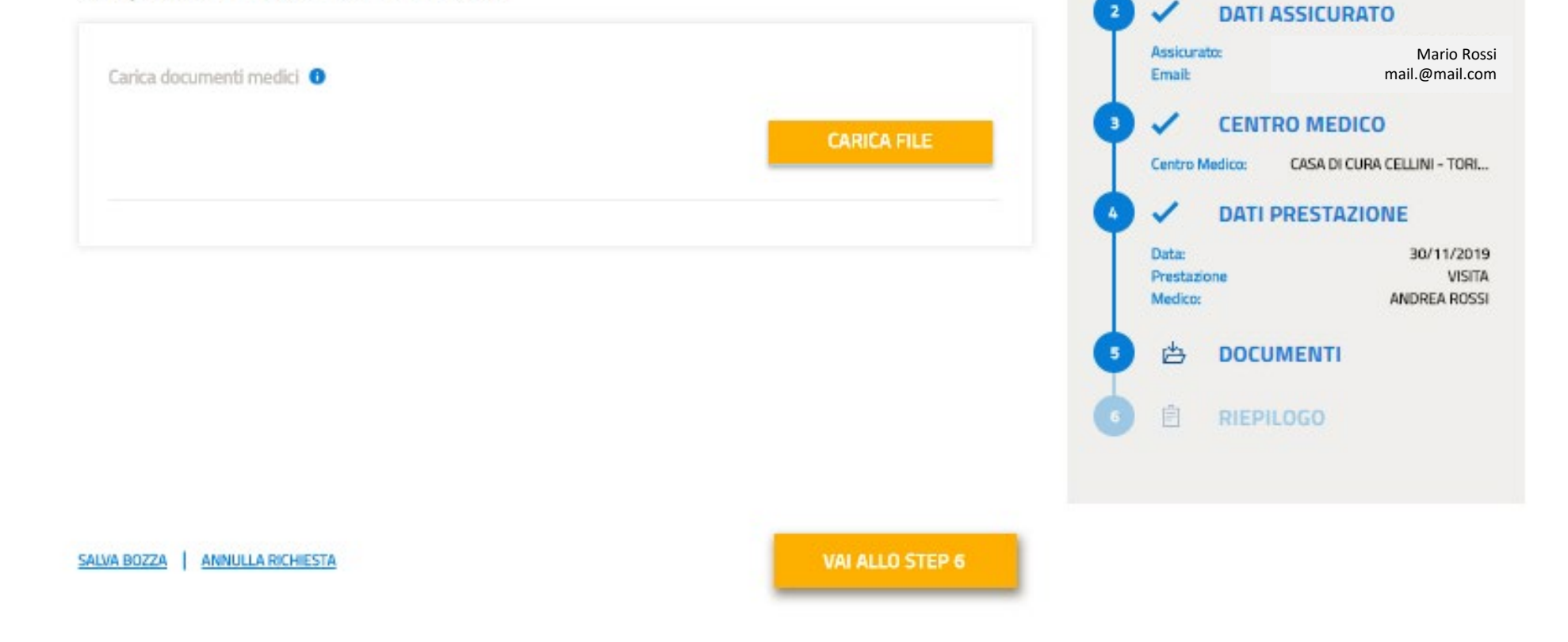

**INIZIO RICHIESTA** 

#### NUOVA RICHIESTA DI DIRETTA 8/10

Il Riepilogo riporta tutti i dati e documenti inseriti e la possibilità di fare modifiche o correzioni.

Cliccare sul tasto «invia la richiesta», quindi appare la finestra di conferma. Se si conferma l'invio la richiesta non potrà più essere modificata. Cliccando sul NO, si rimane sul Riepilogo.

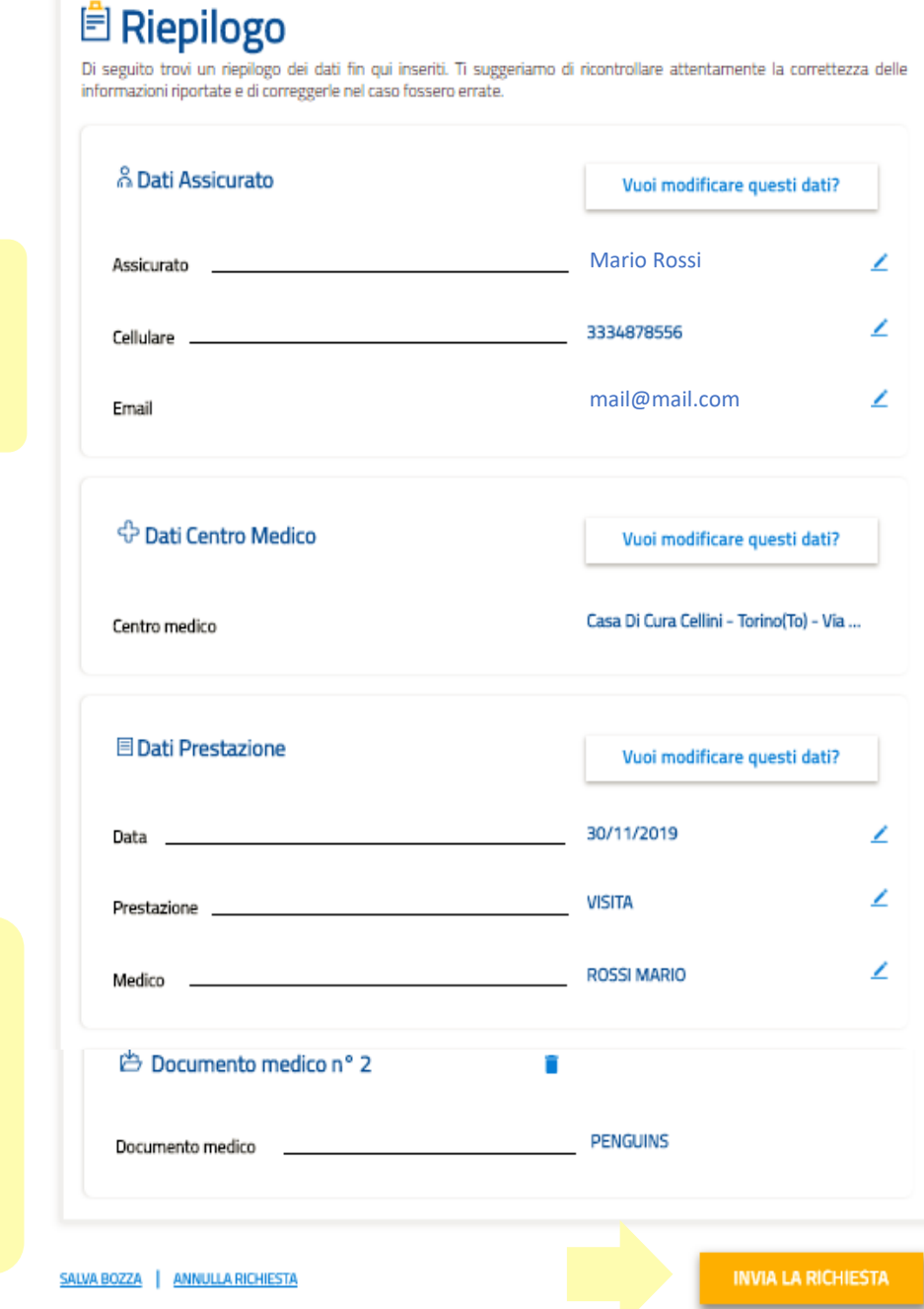

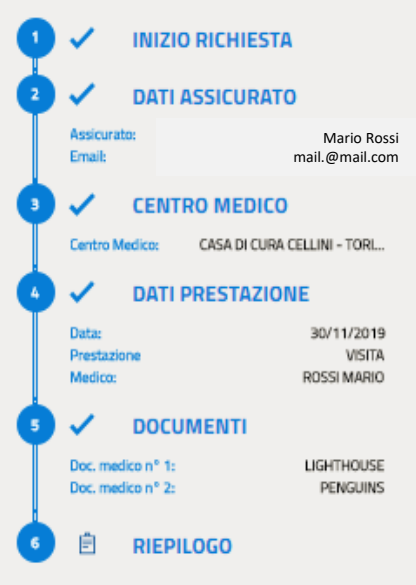

I dati inseriti sono visibili nella finestra laterale, con la possibilità di tornare su ciascuna fase cliccando sull'etichetta dello step

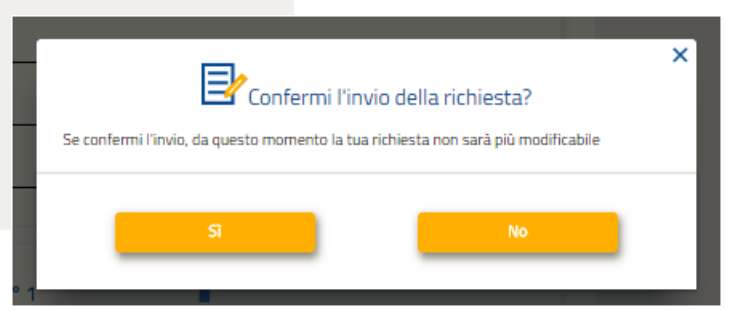

Per visualizzare lo stato di lavorazione usare la scorciatoia «Consultazione richieste» in questa videata oppure nella homepage dalla voce di menu Gestione Richieste.

E' presente la scorciatoia per inserire un'altra richiesta di diretta.

## Richiesta di Prestazione Diretta inviata

La tua richiesta di diretta è stata inviata correttamente. Da questo momento puoi monitorare lo stato di avanzamento alla voce di menù:

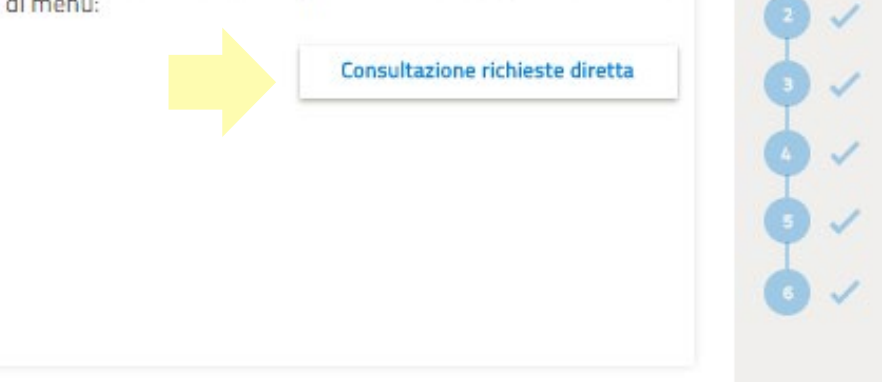

INIZIO RICHIESTA DATI ASSICURATO CENTRO MEDICO DATI PRESTAZIONE DOCUMENTI RIEPILOGO

NUOVA RICHIESTA DI PRESTAZIONE DIRETTA

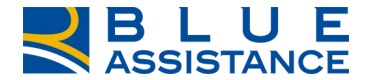

# **CONSULTAZIONE RICHIESTE DI RIMBORSO**

#### **CONSULTAZIONE RICHIESTE DI RIMBORSO 1/6**

«Consulta richieste di Rimborso» permette di verificare, in tempo reale, lo stato di avanzamento delle spese sanitarie già presentate in precedenza.

Sono consultabili tutte le richieste, sia quelle caricate tramite questa Area Riservata sia quelle presentate tramite gli altri canali disponibili.

E' possibile accedervi dalla home page, come indicato dalle due frecce, tramite la specifica voce di menu oppure utilizzando il comando di accesso rapido.

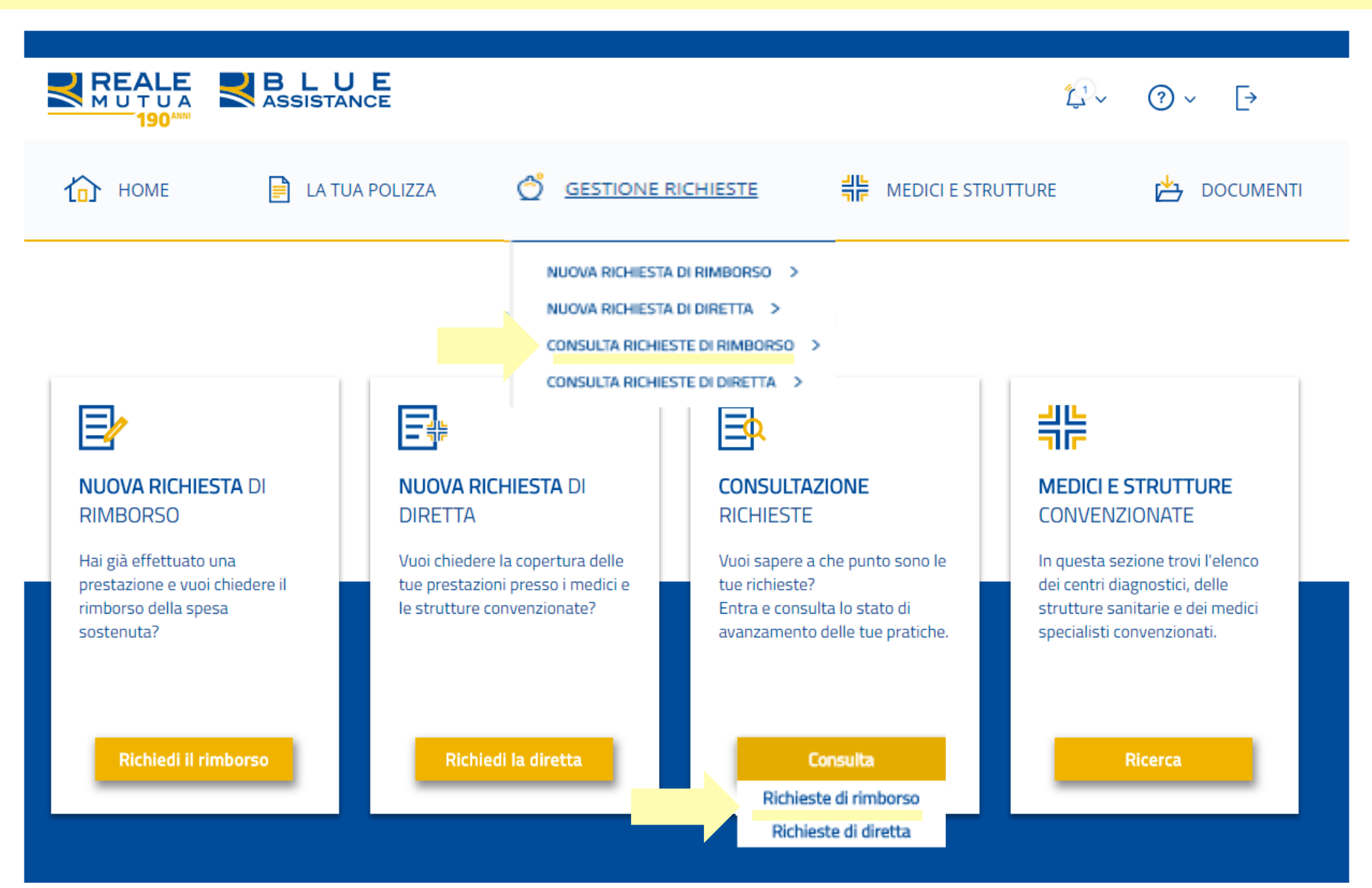

#### **CONSULTAZIONE RICHIESTE DI RIMBORSO 2/6**

A seguito dello step precedente si apre questa vista, contenente l'elenco di tutti i giustificativi/documenti di spesa (fatture, parcelle mediche, ticket, ...) presentati nel tempo per l'intero nucleo familiare, qualunque sia l'avanzamento del loro stato di lavorazione.

Ad ogni riga corrisponde 1 singolo giustificativo/documento di spesa.

La videata è divisa in due parti, meglio dettagliate nelle pagine successive.

1. Area di personalizzazione e affinamento della ricerca. Consente attraverso l'impostazione dei filtri e/o delle chiavi di ricerca di visionare, nell'elenco sottostante, solo i giustificativi/documenti di spesa desiderati.

2. Elenco dei giustificativi/documenti di spesa e dei dati e dei sinistri ad essi correlati.

L'elenco permette di vedere 10 giustificativi/documenti di spesa alla volta e, ove ve ne siano di più, di cambiare pagina per mezzo dei tasti posizionati in calce. I dati della tabella sono inoltre esportabili in formato excel grazie all'apposito tasto.

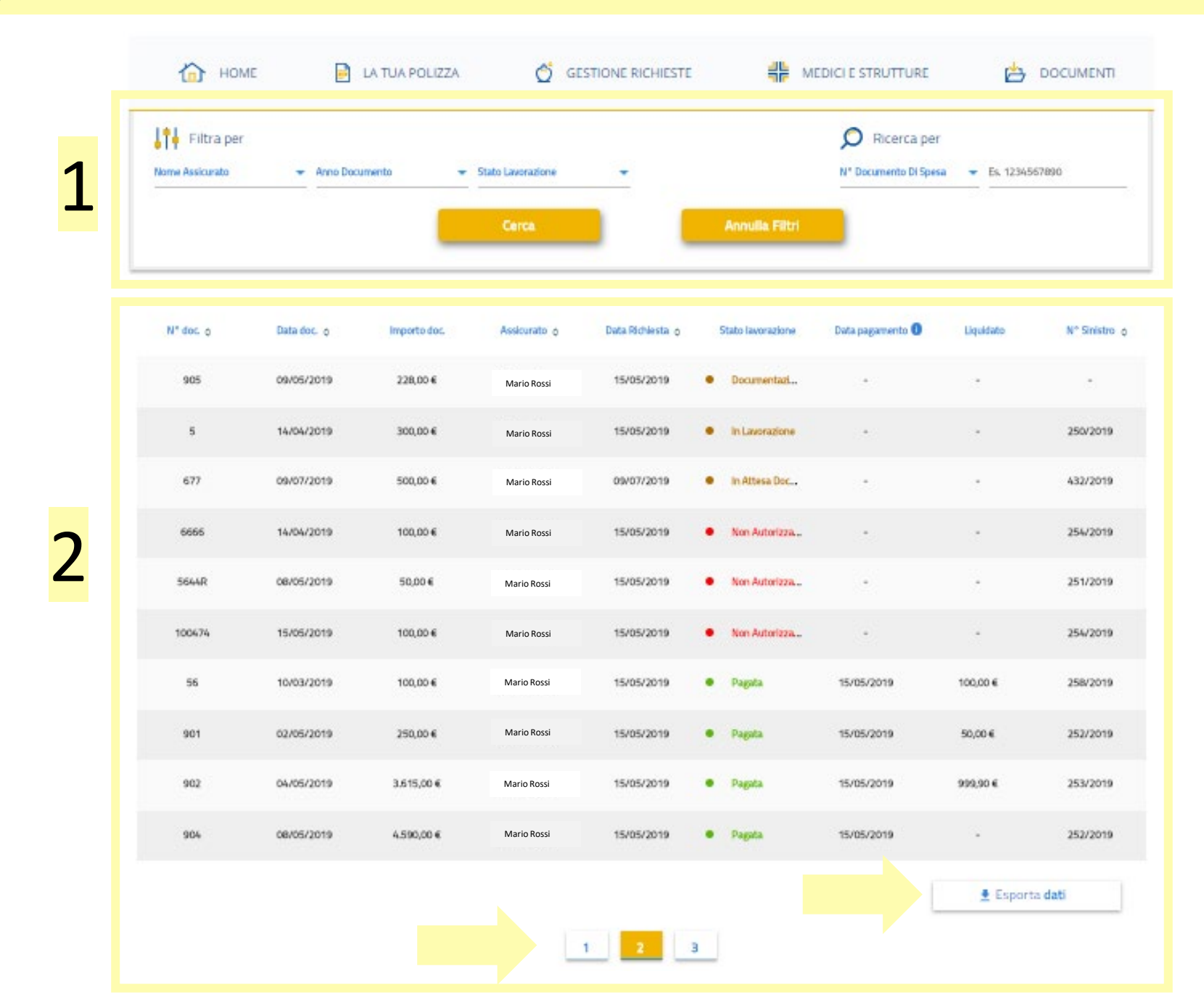

#### **CONSULTAZIONE RICHIESTE DI RIMBORSO 3/6**

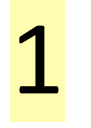

Area di personalizzazione e affinamento della ricerca. Consente l'impostazione di filtri oppure di specifiche chiavi di ricerca per visualizzare solo i giustificativi/documenti di spesa desiderati.

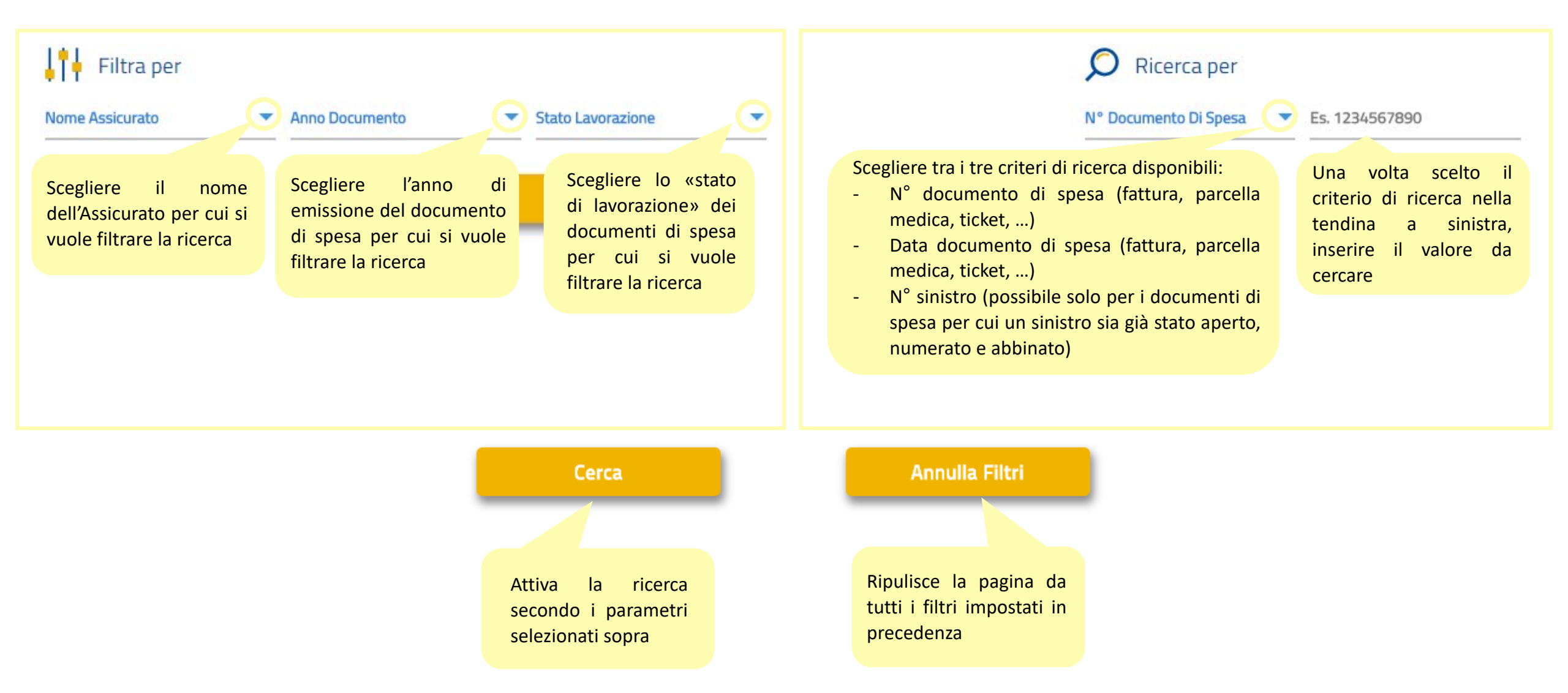

### **CONSULTAZIONE RICHIESTE DI RIMBORSO 4/6**

7

Elenco dei giustificativi/documenti di spesa e dei dati e dei sinistri ad essi correlati.

| Le freccine, ove presenti, permettono di ordinare<br>le righe in funzione di uno specifico dato. |             |              |              |                  |   |                                  |                                                                                    |                                        |                                            |                                              |  |
|--------------------------------------------------------------------------------------------------|-------------|--------------|--------------|------------------|---|----------------------------------|------------------------------------------------------------------------------------|----------------------------------------|--------------------------------------------|----------------------------------------------|--|
| N° do( \$                                                                                        | Data doc. ≎ | Importo doc. | Assicurato ≎ | Data Richiesta ≎ |   | Stato lavorazione                | Data pagamento 🟮                                                                   | Liquidato                              | N° Sinistro ≎                              |                                              |  |
| -                                                                                                | -           | -            | Mario Rossi  | -                | • | Bozza                            | -                                                                                  | -                                      | -                                          |                                              |  |
| 100                                                                                              | 15/05/2019  | 100,00€      | Mario Rossi  | -                | • | In Attesa Doc                    | -                                                                                  | -                                      |                                            |                                              |  |
| z                                                                                                | 15/10/2019  | 1,00€        | Mario Rossi  | 22/10/2019       | • | Documentazi                      | Passando con il<br>la denominazion                                                 | mouse sulla scri<br>e intera dello sta | tta è possibile visi<br>ato di lavorazione | Jalizzare                                    |  |
| 905                                                                                              | 09/05/2019  | 228,00€      | Mario Rossi  | 15/05/2019       | • | Documentazione Ri<br>Documentazi | -                                                                                  | -                                      | -                                          |                                              |  |
| 5                                                                                                | 14/04/2019  | 300,00€      | Mario Rossi  | 15/05/2019       | • | In Lavorazione                   | In caso di rich                                                                    | iesta di docum<br>richiesta è su       | nentazione integra                         | ativa necessaria alla<br>sulla denominazione |  |
| 677                                                                                              | 09/07/2019  | 500,00€      | Mario Rossi  | 09/07/2019       | • | In Attesa Doc                    | per accedere al pup-up su cui effettuare l'upload (dettaglio su pagin<br>seguente) |                                        |                                            |                                              |  |
| 6666                                                                                             | 14/04/2019  | 100,00€      | Mario Rossi  | 15/05/2019       | • | Non Autorizza                    | -                                                                                  | -                                      | 254/2019                                   |                                              |  |
| 287845811                                                                                        | 15/05/2019  | 22,00€       | Mario Rossi  | 15/05/2019       | • | Pagata                           | 15/05/2019                                                                         | 22,00€                                 | 249/2019                                   |                                              |  |

Una volta aperto il sinistro collegato al documento di spesa, il suo numero diventa visibile in questa colonna. E' possibile che un numero di sinistro compaia su più di una riga. Significa che più documenti di spesa fanno capo allo stesso sinistro.

#### **CONSULTAZIONE RICHIESTE DI RIMBORSO 5/6**

In caso di richiesta di documentazione integrativa necessaria alla valutazione della richiesta, è sufficiente cliccare sulla denominazione per accedere al pup-up su cui effettuare l'upload 677 432/2019 09/07/2019 500,00€ Mario Rossi 09/07/2019 In Attesa Doc... In Attesa Documentazione Integrativa × Upload di Documentazione integrativa documentazione Per sapere quale documentazione è necessario Comunicazioni uploadare per integrare correttamente la integrativa necessaria richiesta basta cliccare su «Comunicazioni» .... Documenti integrativi per la valutazione della Carica la documentazione integrativa che ti è stata richiesta richiesta di rimborso (Esempio: prescrizione, referto, cartella clinica, prospetti di liquidazione di altri enti). Procedere quindi con l'upload della documentazione richiesta Note Inserisci eventuali informazioni utili alla richiesta di rimborso. Scrivi qui la tua nota Documenti non scansionabili (Cliccare su «Sì» solo in caso di documentazione integrativa che non può in Hai documentazione medica non scansionabile, che d posta ordinaria in formato cartaceo? alcun modo essere caricata in formato digitale. Si potrà scaricare il modulo di accompagnamento da unire all'invio postale) CLICCARE QUI PER PROCEDERE ALL'INTEGRAZIONE

#### **CONSULTAZIONE RICHIESTE DI RIMBORSO 6/6**

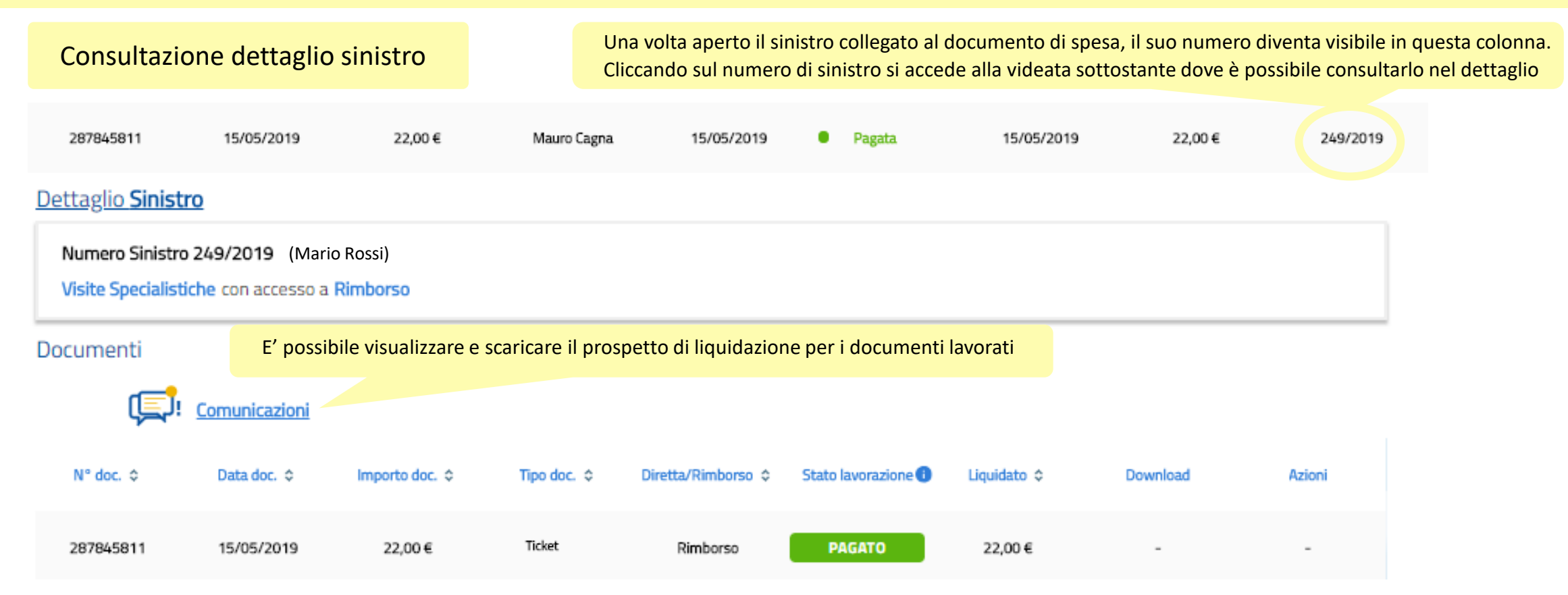

#### Dati Pagamento

La data indicata si riferisce all'autorizzazione al pagamento da parte di Blue Assistance: non tiene pertanto conto degli eventuali tempi contabili e bancari.

| Metodo di pagamento 💲 | Beneficiario 🗘 | Data autorizzazione pagamento 💠 | Indirizzo / IBAN 💠                      | Liquidato 🗘 |
|-----------------------|----------------|---------------------------------|-----------------------------------------|-------------|
| Assegno               | Mario Rossi    | 15/05/2019                      | ΙΤχχχχχχχχχχχχχχχχχχχχχχχχχχχχχχχχχχχχχ | 22,00€      |
|                       |                |                                 |                                         |             |

Per tornare alla videata con l'elenco dei giustificativi premere sul tasto «indietro» del browser, oppure dal menu Gestione Richieste, selezionare dalla tendina Consulta Richieste di Rimborso

🛓 Esporta dati

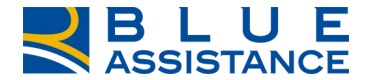

# **CONSULTAZIONE RICHIESTE DI DIRETTA**

«Consulta richieste di Diretta» permette di verificare, in tempo reale, lo stato di avanzamento di tutte le richieste presentate tramite i canali disponibili.

E' possibile accedervi dalla home page, come indicato dalle due frecce, tramite la specifica voce di menu oppure utilizzando il comando di accesso rapido.

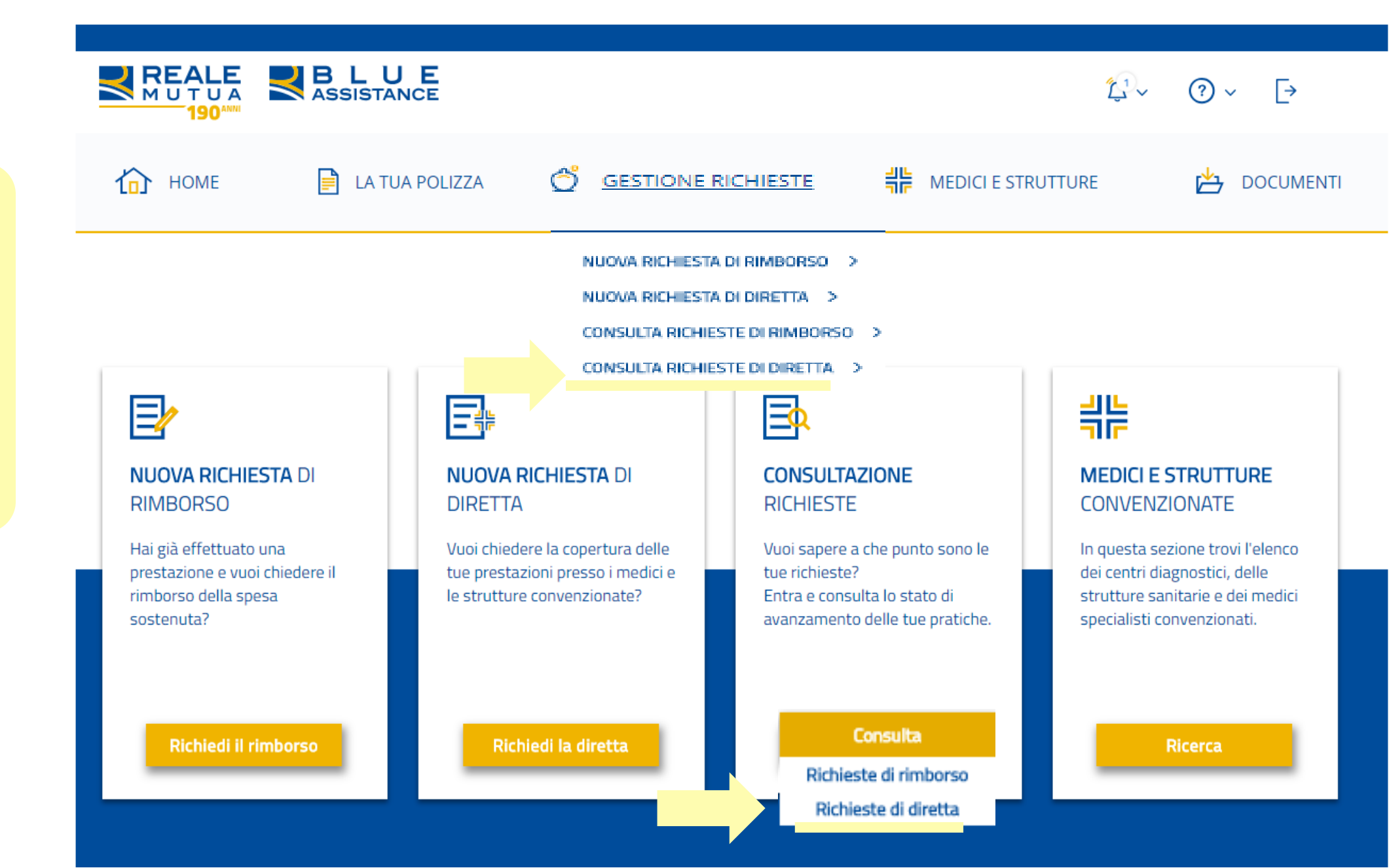

#### **CONSULTAZIONE RICHIESTE DI DIRETTA 2/10**

1

2

La videata è divisa in due parti, meglio dettagliate nelle pagine successive.

1. Area di personalizzazione e affinamento della ricerca. Consente attraverso l'impostazione dei filtri e/o delle chiavi di ricerca di visionare, nell'elenco sottostante, solo le richieste di diretta presentate.

2. Elenco delle richieste presentate. L'elenco permette di vedere 10 richieste alla volta e, ove ve ne siano di più, di cambiare pagina per mezzo dei tasti posizionati in calce. I dati della tabella sono inoltre esportabili in formato excel grazie all'apposito tasto.

HEDICI E STRUTTURE LA TUA POLIZZA HOME Ô DOCUMENTI 合 GESTIONE RICHIESTE Consultazione Richieste di Diretta O Ricerca per Filtra per Data prestazione Nº Sinistro Es. 1/2019 Nome Assicurato Stato Lavorazione -Annulla Filtri Data prestazione o Assicurato o Prestazione o Struttura o Stato lavorazione Data Richiesta 0 N° Sinistro o Extraricovero • Bozza 01/10/2019 Mario Rossi 30/11/2019 Visita Casa Di Cura Cellini Richiesta Inviata 06/11/2019 Mario Rossi 31/10/2019 Checkup Asmone Domenico Studio. • Richiesta Inviata 15/10/2019 Mario Rossi 30/09/2019 C.i.d.i.m.u. Richiesta Inviata 24/09/2019 Mario Rossi Esami/terapie Mario Rossi C.i.d.i.m.u. 27/09/2019 Esami/terapie Richiesta Inviata 24/09/2019 26/09/2019 Mario Rossi Chiros Centro Chiroterapeu... • Richiesta Inviata 03/09/2019 Extraricovero -15/08/2019 Mario Rossi Ricovero E/o Intervento C.i.d.i.m.u. • Richiesta Inviata 30/07/2019 07/11/2019 Intervento Ambulatoriale Mater Dei In Lavorazione 29/10/2019 796/2019 Mario Rossi 31/10/2019 29/10/2019 795/2019 Mario Rossi Ricovero Con Intervento Casa Di Cura Columbus - 3c • In Lavorazione 29/10/2019 Visite Specialistiche Albenga Radiologia In Lavorazione 29/10/2019 791/2019 Mario Rossi

### **CONSULTAZIONE RICHIESTE DI DIRETTA 3/10**

Area di personalizzazione e affinamento della ricerca. Consente l'impostazione di filtri oppure di specifiche chiavi di ricerca per visualizzare solo le richieste di diretta desiderate.

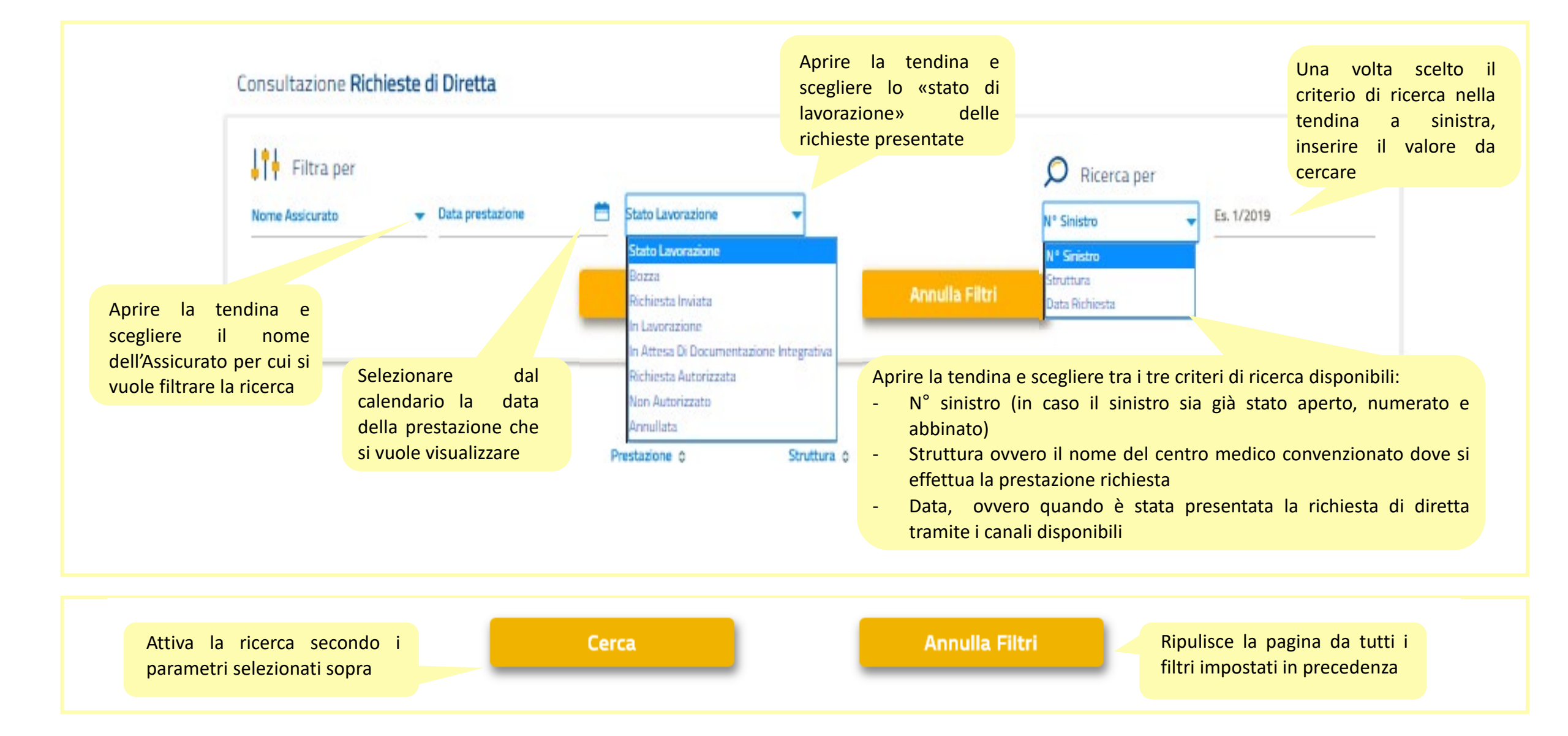

### **CONSULTAZIONE RICHIESTE DI DIRETTA 4/6**

2

Elenco delle prestazioni richieste e dei sinistri ad esse correlati.

Le freccine, ove presenti, permettono di ordinare le righe in funzione di uno specifico dato.

| Da | ta prestazione 0 | Assicurato o | Prestazione o            | Struttura o                |   | Stato lavorazione    | Data Richiesta 0                         | N° Sinistro o                                      |                    | Una volta<br>alla presta |
|----|------------------|--------------|--------------------------|----------------------------|---|----------------------|------------------------------------------|----------------------------------------------------|--------------------|--------------------------|
|    |                  | Mario Rossi  | Extraricovero            |                            | • | Bozza.               | 01/10/2019                               |                                                    |                    | diventa vi               |
|    | 30/11/2019       | Mario Rossi  | Visita                   | Casa Di Cura Cellini       | • | Richiesta Inviata    | 06/11/2019                               |                                                    |                    |                          |
|    | 31/10/2019       | Mario Rossi  | Checkup                  | Asmone Domenico Studio     | • | Richiesta Inviata    | Passando con il mo<br>la denominazione i | ouse sulla scritta è po<br>intera dello stato di l | ossibile<br>avoraz | e visualizzare<br>ione   |
|    | 26/08/2019       | Mario Rossi  | Ricovero Con Intervento  | Fornaca Di Sessant         | • | In Attesa Di Documen | Juro112019                               | 498/2019                                           |                    |                          |
|    | 27/09/2019       | Mario Rossi  | Esami/terapie            | C.i.d.i.m.u.               | • | Richiesta Inviata    | 24/09/2019                               |                                                    |                    |                          |
|    | 26/09/2019       | Mario Rossi  | Extraricovero            | Chiros Centro Chiroterapeu | • | Richiesta Inviata    | 03/09/2019                               | -                                                  |                    |                          |
|    | 15/08/2019       | Mario Rossi  | Ricovero E/o Intervento  | C.i.d.i.m.u.               | • | Richiesta Inviata    | 30/07/2019                               |                                                    |                    |                          |
|    | 07/11/2019       | Mario Rossi  | Intervento Ambulatoriale | Mater Dei                  | • | In Lavorazione       | 29/10/2019                               | 796/2019                                           |                    |                          |
|    | 31/10/2019       | Mario Rossi  | Ricovero Con Intervento  | Casa Di Cura Columbus - 3c | • | In Lavorazione       | 29/10/2019                               | 795/2019                                           |                    |                          |
|    | 29/10/2019       | Mario Rossi  | Visite Specialistiche    | Albenga Radiologia         | • | In Lavorazione       | 29/10/2019                               | 791/2019                                           |                    |                          |

Una volta aperto il sinistro collegato alla prestazione richiesta, il numero diventa visibile in questa colonna.

#### **CONSULTAZIONE RICHIESTE DI DIRETTA 5/6**

In questo caso la richiesta non è ancora stata collegata al sinistro. Cliccando sulla riga si apre la videata che riporta la data della richiesta

In questo caso la richiesta è stata collegata ad un sinistro. Cliccando sulla riga si apre la videata che riporta i dettagli del sinistro ma non sono visualizzabili i relativi documenti.

| Data prestazione o           | Assicurato o   | Prestazione o           | Struttura o  | Stato lavorazione | Data Richiesta 0 | N° Sinistro o |
|------------------------------|----------------|-------------------------|--------------|-------------------|------------------|---------------|
| 15/08/2019                   | Mario Rossi    | Ricovero E/o Intervento | C.i.d.i.m.u. | Richiesta Inviata | 30/07/2019       |               |
|                              |                |                         |              |                   |                  |               |
|                              |                |                         |              |                   |                  |               |
| Dettaglio <b>richiesta</b> d | lel 30/07/2019 |                         |              |                   |                  |               |
| Documenti                    |                |                         |              |                   |                  |               |

Non sono al momento visualizzabili documenti di spesa associati a questa richiesta.

Eventuali documenti da te caricati online potrebbero richiedere un tempo tecnico standard prima di comparire su questa pagina

Data prestazione 0 Assicurato o Prestazione o Struttura o Stato lavorazione Data Richiesta 🔉 Nº Sinistro o 29/10/2019 Visite Specialistiche Albenga Radiologia In Lavorazione 29/10/2019 791/2019 Mario Rossi Dettaglio Sinistro Numero Sinistro 765/2019 (Mario Rossi) Visite Specialistiche con accesso in forma Diretta Documenti Non sono al momento visualizzabili documenti di spesa associati a questo sinistro. Eventuali documenti da te caricati online potrebbero richiedere un tempo tecnico standard prima di comparire su questa pagina

#### **CONSULTAZIONE RICHIESTE DI DIRETTA 6/6**

In questo caso la richiesta è stata collegata al sinistro e valutata. Cliccando sulla riga si apre la videata con il dati del sinistro.

| Data prestazione 0 | Assicurato o | Prestazione 0         | Struttura o | Stato lavorazione     | Data Richiesta 0 | N° Sinistro o |
|--------------------|--------------|-----------------------|-------------|-----------------------|------------------|---------------|
| 30/10/2019         | Mario Rossi  | Visite Specialistiche | Cdc.        | Richiesta Autorizzata | 11/10/2019       | 765/2019      |

Qui compare l'elenco dei pagamenti effettuati in forma diretta alle strutture e ai medici convenzionati. Si vedranno anche i pagamenti di documenti collegati alla prestazione e presentati a rimborso.

| Dettaglio Sinist                                                                             | ro                             |                                                |                   |               |                                        |                                                           |                     |                                                   |                     |
|----------------------------------------------------------------------------------------------|--------------------------------|------------------------------------------------|-------------------|---------------|----------------------------------------|-----------------------------------------------------------|---------------------|---------------------------------------------------|---------------------|
| Numero Sinistro 791/2019 (Mauro Cagna)<br>Visite Specialistiche con accesso in forma Diretta |                                | e il documer<br>presa in cario<br>consultabile | ito di<br>co<br>e |               |                                        |                                                           |                     |                                                   |                     |
| Documenti                                                                                    |                                |                                                | scaricabile.      |               |                                        | Il Prospetto di                                           |                     |                                                   |                     |
| N° doc. ≎                                                                                    | Doc. presa in c                | Importo doc. \$                                | Struttura 🗇       | Tipo doc. ≎   | <u>municazioni</u><br>Diretta/Rimbor ≎ | Liquidazione è<br>visualizzabile e<br>scaricabile da qui. | Download            | Azioni                                            |                     |
| 765/2019                                                                                     | 30/10/2019                     | 150.00€                                        | C.d.c.            | Parcella      | Diretta                                |                                                           | <b>L</b>            | Il documento e                                    | emesso              |
| Dati <b>Pagam</b><br>La data indicat                                                         | ento<br>ta si riferisce all'au | itorizzazione al p                             | agamento da parte | di Blue Assis | tance: non tiene perta                 | nto conto degli eventuali tempi c                         | ontabili e bancari. | dal centro med<br>convenzionato<br>scaricabile da | dico<br>o è<br>qui. |
| Metodo d                                                                                     | li pagamento 🗘                 | Ber                                            | eficiario 🗘       | Data autor    | izzazione pagamento ≎                  | Indirizzo / IBAN 💠                                        | Liqu                | idato ≎                                           |                     |
| 6                                                                                            | Bonifico                       | Assoc. Pr                                      | ofess. Galileo 18 |               | 30/10/2018                             | IT69T0103001014000000136820                               | 1.1                 | 32,00€                                            |                     |

15/11/2019

\*\*\*\*\*

C.d.c.

150,00€

**Tutorial Nuova AREA RISERVATA Blue Assistance** 

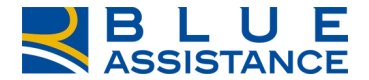

# CONSULTAZIONE MEDICI E STRUTTURE CONVENZIONATE

### **CONSULTAZIONE MEDICI E STRUTTURE CONVENZIONATE 1/11**

accesso rapido.

21~ (?)F→  $\sim$ La funzionalità consente di eseguire la ricerca delle 쁥 MEDICI E STRUTTURE strutture convenzionate: HOME LA TUA POLIZZA ෆී **GESTIONE RICHIESTE** 趻 1 1 DOCUMENTI Case di cura Centri medici, RICERCA STRUTTURE > diagnostici e fisioterapici Mario Rossi Studi odontoiatrici RICERCA MEDICI > Benvenuto nella tua Area Riserval La ricerca per nome medico consente di risalire alla/e struttura/e in cui è 쁥 E E# ≡¢ convenzionato. NUOVA RICHIESTA DI NUOVA RICHIESTA DI CONSULTAZIONE MEDICI E STRUTTURE Sono consultabili le RIMBORSO DIRETTA RICHIESTE CONVENZIONATE informazioni delle strutture e dei medici con le Hai già effettuato una Vuoi chiedere la copertura delle Vuoi sapere a che punto sono le In questa sezione trovi l'elenco specializzazioni e le prestazione e vuoi chiedere il tue prestazioni presso i medici e dei centri diagnostici, delle tue richieste? prestazioni in convenzione. rimborso della spesa strutture sanitarie e dei medici le strutture convenzionate? Entra e consulta lo stato di sostenuta? avanzamento delle tue pratiche. specialisti convenzionati. E' possibile accedervi dalla home page, come indicato dalle due frecce, tramite la specifica voce di menu Richiedi il rimborso Richiedi la diretta Consulta scegliendo la sottovoce Strutture o Medici oppure utilizzando il comando di

#### **CONSULTAZIONE MEDICI E STRUTTURE CONVENZIONATE 2/11**

Ricerca centri convenzionati REALE BLUE (2) ~ [→ 非 Ô GESTIONE RICHIESTE HOME LA TUA POLIZZA MEDICI E STRUTTURE DOCUMENTI Cantoira Rivarolo Vercellese Salasco Canavese 4.6 Vercelli Cigliano Caluso Palest Scopri le strutture sanitarie e i medici Livorno **RICERCA SEMPLICE:** 6512 125 convenzionati con Blue Assistance Ferraris Lanzo Desana Torinese Mathi Cliccare sulla freccina Rondissone 🖓 Medici 😗 Strutture 0 Ciriè Tomazza per scegliere il Plemonte Volpiano Trino Chivasso Crescenting Ricerca Per . Villanova parametro di ricerca Monferrato Camino desiderato Gabland Cavagnolo Settimo Casale Torinese Venaria Reale Filtra per Monferrato V. (ASS) Cocconato Rivoli Torino Castelnuovo Moncalvo Giaveno Frassinello Fenestrelle Don Bosco Oulx Monferrato Piea Tonco Chieri Viale Moncalieri Lu Cumiana Castell'Alfero Cambiano Perosa Argentina Sestriere Santena Villanova \$\$706 (fAsti None SR28 12717 Villafranca Villar Perosa d'Asti Scopri le strutture sanitarie e i medici Asti 8810 Quattordio convenzionati con Blue Assistance Porte Pinerolo Strutture 💿 🛛 🖓 Medici 🕕 Oviglio Vince Digitare il nome o parte del Struttura nome della struttura e cliccare Scopri le strutture sanitarie e i medici are nells mappe Ø ars medica convenzionati con Blue Assistance sulla lente Filtra per E' possibile eseguire la Of Medici 0 Strutture 💿 ricerca secondo il nome Ricerca Per della struttura oppure la Scopri le strutture sanitarie e i medici Ricerca Per convenzionati con Blue Assistance posizione geografica Digitare l'indirizzo, il cap oppure Strutture 💿 🛛 🖓 Medici 🕕 Struttura solo il nome del comune e Indirizzo -Indirizzo cliccare sulla lente. via cernaia torino Q Filtra per  $\sim$ 

### **CONSULTAZIONE MEDICI E STRUTTURE CONVENZIONATE 3/11**

#### Ricerca centri convenzionati

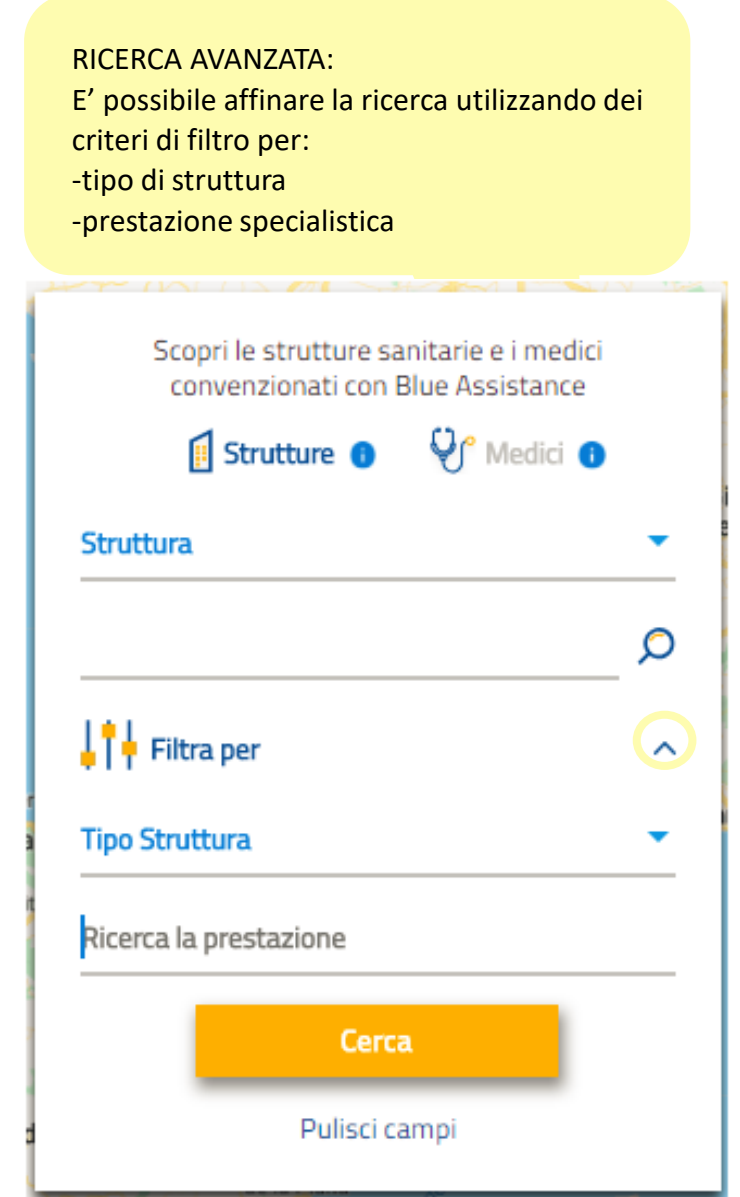

| Scopri le strutture sanitarie e i medi<br>convenzionati con Blue Assistance | ici<br>? |
|-----------------------------------------------------------------------------|----------|
| Strutture 😗 🖓 Medici                                                        | 0        |
| Indirizzo                                                                   | •        |
| torino                                                                      | Q        |
| Filtra per                                                                  | ^        |
| Tipo Struttura                                                              |          |
| Tipo Struttura                                                              |          |
| Struttura Sanitaria                                                         |          |
| Centro Odontoiatrico                                                        |          |
| Struttura Estera                                                            |          |

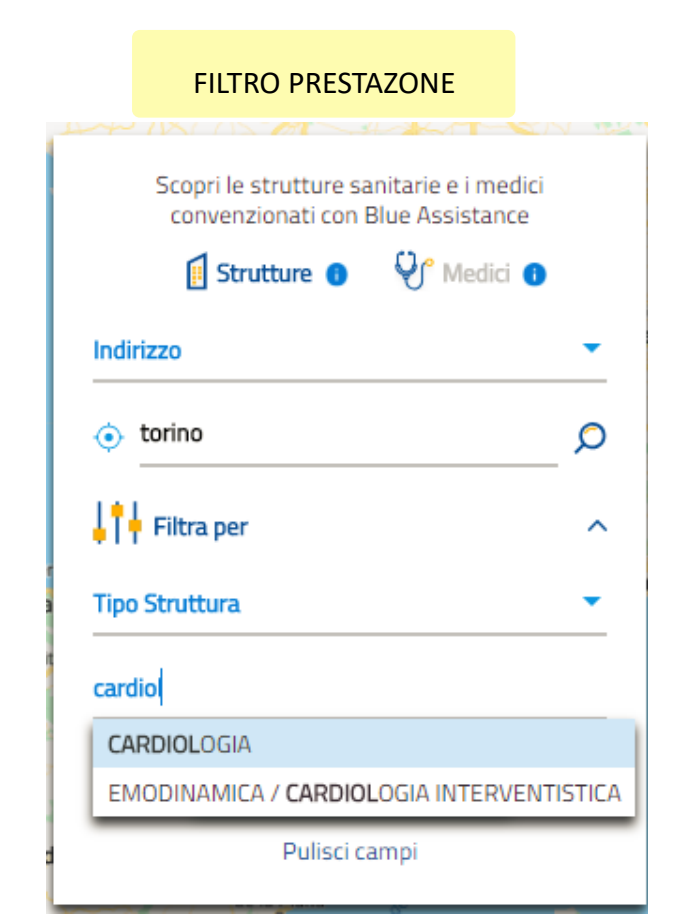

#### **CONSULTAZIONE MEDICI E STRUTTURE CONVENZIONATE 4/11**

Ricerca centri convenzionati

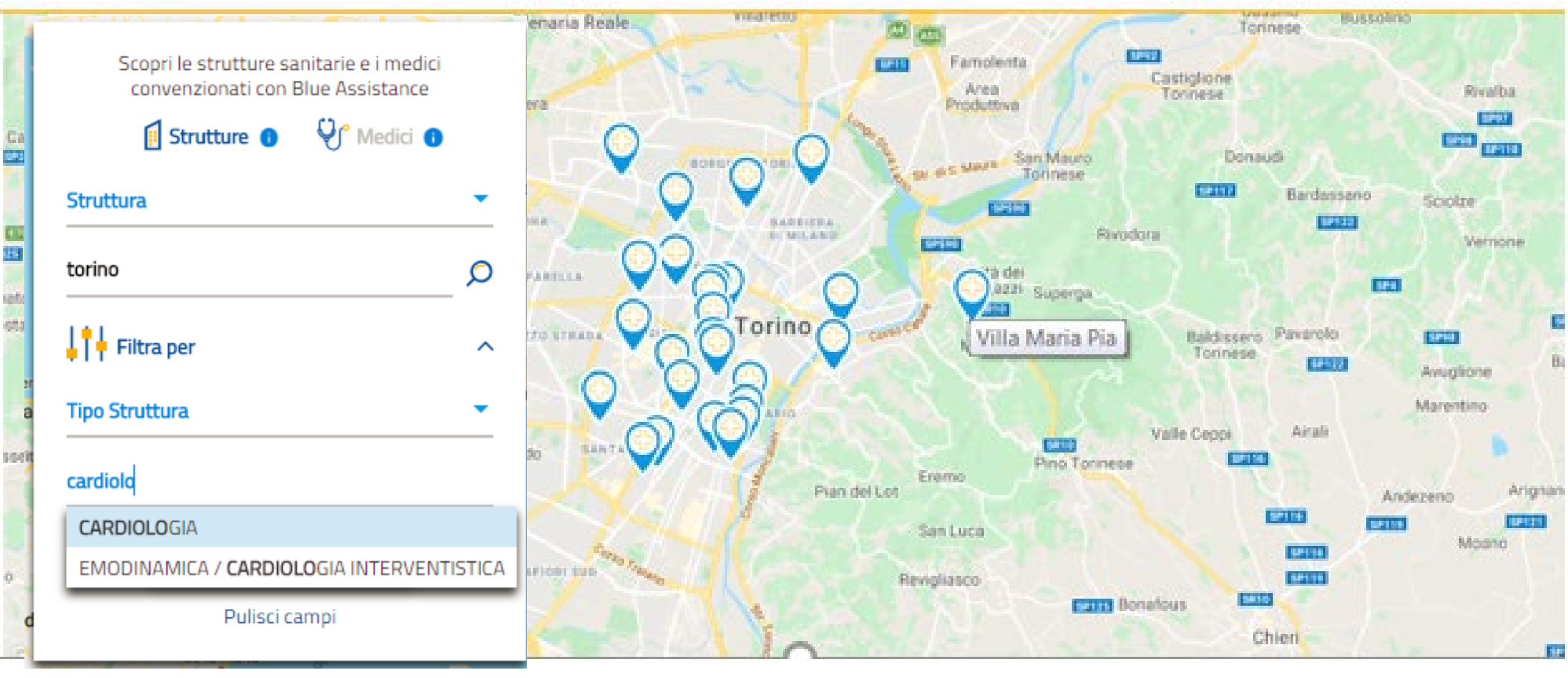

La mappa raffigura tutte le strutture trovate con i criteri di ricerca e di filtro utilizzati. Passando con il mouse sull'icona si visualizza l'etichetta con il nome della struttura.

FOCUS ICONE:

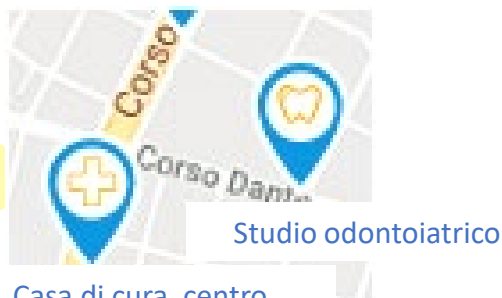

Casa di cura, centro medico e fisioterapico

#### **CONSULTAZIONE MEDICI E STRUTTURE CONVENZIONATE 5/11**

#### Ricerca centri convenzionati

Caso 1: Visualizzazione di un centro medico convenzionato

Cliccare sull'icona nella mappa per aprire la scheda della struttura con i dati anagrafici e di contatto.

Cliccare per visualizzare l'elenco dei medici convenzionati presso la struttura (pagina successiva)

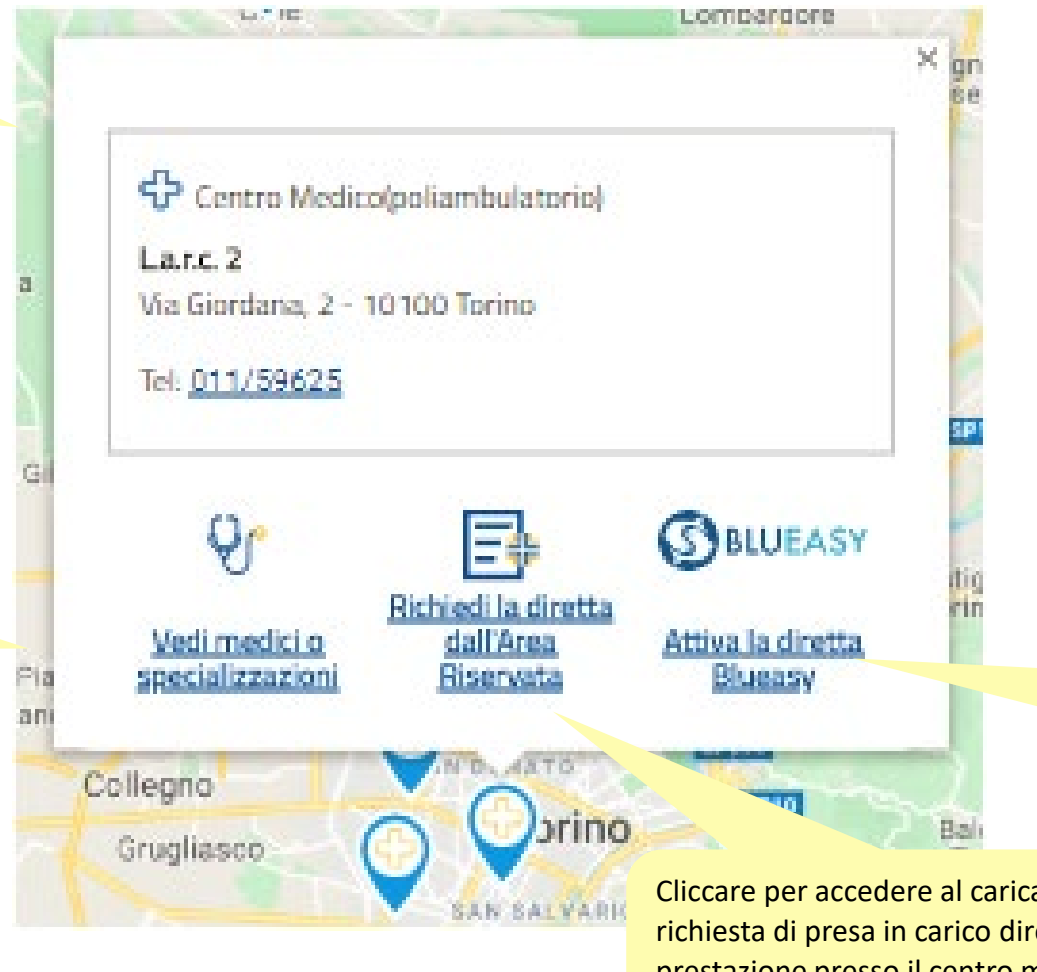

Questa icona è presente per le strutture che aderiscono alla modalità Blueasy per la copertura diretta delle prestazioni. Cliccare per procedere (pagina successiva)

Cliccare per accedere al caricamento della richiesta di presa in carico diretta della prestazione presso il centro medico convenzionato.

## **CONSULTAZIONE MEDICI E STRUTTURE CONVENZIONATE 6/11**

Ricerca centri convenzionati

| Ŷ                                               | Caso 1: Visualizzazione di un centro                                                                 | medico convenzionato                      |                                                           |
|-------------------------------------------------|----------------------------------------------------------------------------------------------------|-------------------------------------------|-----------------------------------------------------------|
| <u>Vedi medici o</u><br><u>specializzazioni</u> | Si apre l'elenco dei medici<br>convenzionati e il box di ricerca per<br>nominativo o per prestazione |                                           | Ricerca specifica di un<br>medico e di una<br>prestazione |
| Medici convenzionati presso la s<br><b> </b>    | ra:                                                                                                  | Medici convenzionati presso la struttura: | ×                                                         |
| CULISTICA<br>ABEDI POUR MAJID                   | Ricerca specifica Medico                                                                             | OCULISTICA<br>ABEDI POUR MAJID            | Ricerca specifica                                         |
| Convenzionato per<br>Visite e Ricoveri          | <b>↓</b> ↑ <b>↓</b> Filtra per<br>Ricerca la prestazione                                             | Convenzionato per<br>Visite e Ricoveri    | Filtra per<br>Ricerca la prestazione                      |
| CARDIOCHIRURGIA                                 | Cerca                                                                                                | CARDIOCHIRURGIA<br>ACTIS DATO ANGELO      | DOPPLER<br>ECOCOLORDOPPLER<br>ECODOPPLER                  |
| Convenzionato per<br><b>Ricoveri</b>            | Pulisci campi                                                                                        | Convenzionato per<br>Ricoveri             | Pulisci campi                                             |
| CHIRURGIA VASCOLARE ARTERIC                     | ISA                                                                                                  | CHIRURGIA VASCOLARE ARTERIOSA             |                                                           |
| Convenzionato per<br>Visite e Ricoveri          |                                                                                                    | Convenzionato per<br>Visite e Ricoveri    |                                                           |
|                                                 |                                                                                                    |                                           | Velle Cenni                                               |

#### **CONSULTAZIONE MEDICI E STRUTTURE CONVENZIONATE 7/11**

#### Ricerca centri convenzionati

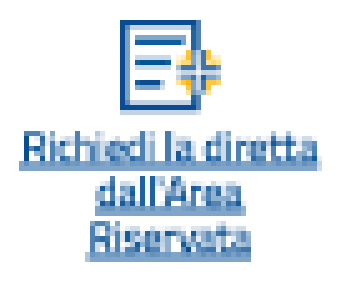

#### Caso 1: Visualizzazione di un centro medico convenzionato

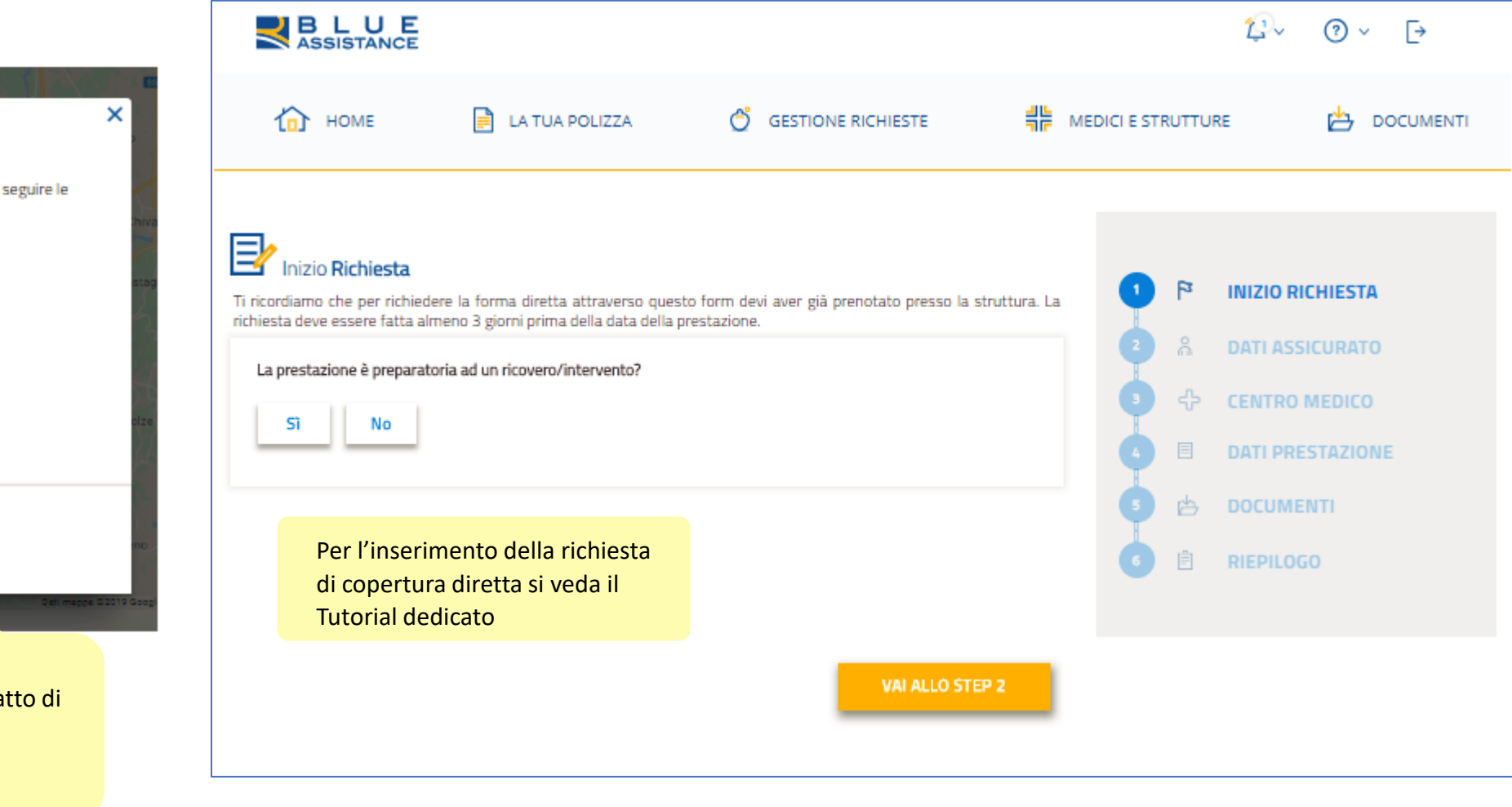

Ti ricordiamo che per effettuare la prestazione in forma diretta è necessario seguire le Modalità Operative indicate sulle Condizioni della tua polizza: Prima di proseguire prenota la prestazione presso la struttura

Richiedi la Diretta

E\$

Centro Medico(poliambulatorio) La.r.c. 2 Via Giordana, 2 - 10100 Torino Tel: 011/59625 Se hai giã fatto la prenotazione

Vai alla richiesta diretta

Prima di cliccare sul tasto occorre:

- Verificare le procedure previste dal contratto di copertura
- Prenotare la prestazione presso il centro convenzionato

#### **CONSULTAZIONE MEDICI E STRUTTURE CONVENZIONATE 8/11**

Ricerca centri convenzionati

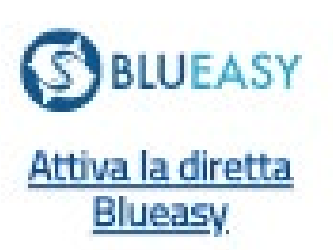

La modalità BLUEASY, alternativa alla chiamata alla Centrale Operativa di Blue Assistance, consente di richiedere la copertura diretta delle spese previste dalla polizza tramite la struttura sanitaria.

In occasione della prenotazione occorre richiedere alla struttura la procedura DIRETTA BLUEASY. Caso 1: Visualizzazione di un centro medico convenzionato

## BLUEASY

×

#### Attiva la Diretta Blueasy

Con la modalità Blueasy la Struttura Sanitaria si fa carico di richiedere a Blue Assistance per la copertura diretta. Di seguito trovi i recapiti da contattare per effettuare la prenotazione e richiedere la diretta con Blueasy

🕂 Casa Di Cura Accreditata

Villa Maria Pia

Strada Comunale Mongreno, 180 - 10132 Torino

Tel: 011/8967111

### **CONSULTAZIONE MEDICI E STRUTTURE CONVENZIONATE 9/11**

Ricerca medici convenzionati

非 LA TUA POLIZZA Ô GESTIONE RICHIESTE MEDICI E STRUTTURE Ph-DOCUMENTI 1 HOME Vercellese Cantoira Rivarolo Salasco Canavese Vercelli eres Cigliano Caluso Palestr Scopri le strutture sanitarie e i medici insleb Livorno E612 E25 convenzionati con Blue Assistance Lanzo Ferraris Desana Torinese Mathi Rondissone 🖓 Medici 🕕 Strutture 🕕 Ciriè Torrazza Piemonte Volpiano Trino Crescentino Nominativo Chivasso -Villanova Monferrato Camino Gabiano Cavagnolo Settimo rossi Q Casale Venaria Reale Torinese Monferrato A55 Filtra per Cocconato  $\sim$ igliana Torino Rivoli S E25 Castelnuovo Moncalvo Frassinello cardio Don Bosco Oulx Monferrato Piea Tonco E70 Chieri **CARDIOCHIRURGIA** Viale Moncalieri Lu San S Mor ana Castell'Alfero 524 CARDIOLOGIA Cambiano E70 Santena Villanova SS706 ECOCARDIOGRAFIA (ECOCARDIOGRAMMA) d'Asti None SR20 E717 E70 Poirino Villafranca EMODINAMICA / CARDIOLOGIA INTERVENTISTICA d'Asti Asti SR10 Quattordio SR29 RIABILITAZIONE CARDIOPNEUMOLOGICA SP10

E' possibile cercare il nome del medico e affinare la ricerca con il filtro prestazione. Cliccare sul tasto Cerca.

#### **CONSULTAZIONE MEDICI E STRUTTURE CONVENZIONATE 10/11**

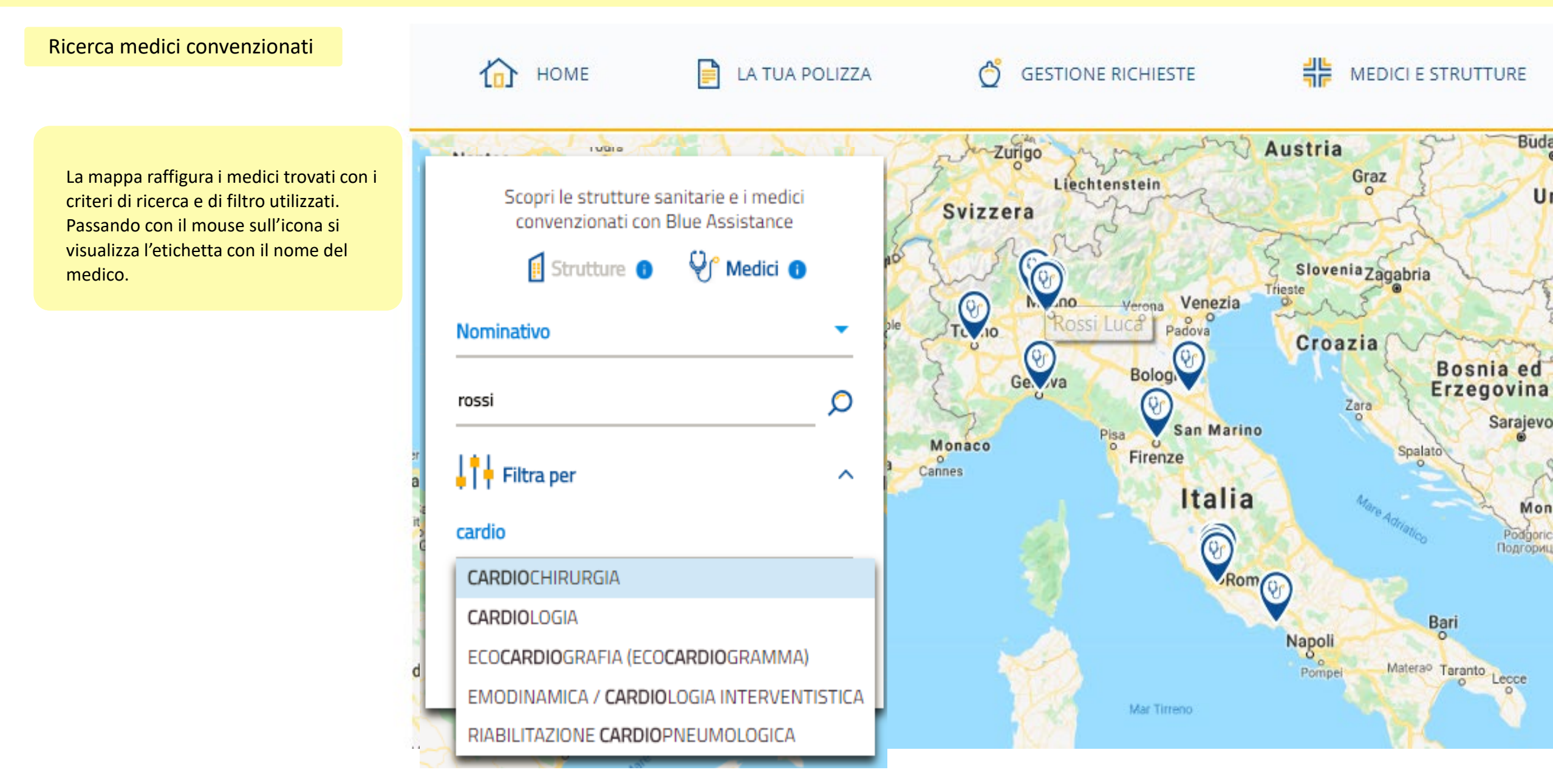

### **CONSULTAZIONE MEDICI E STRUTTURE CONVENZIONATE 11/11**

#### Ricerca medici convenzionati

Cliccare sull'icona nella mappa per aprire la scheda del medico in cui compaiono le specializzazioni e le strutture presse le quali è convenzionato.

E' presente inoltre la tipologia di prestazione per cui il medico è convenzionato presso la struttura.

E' possibile visualizzare l'elenco delle strutture associate al medico

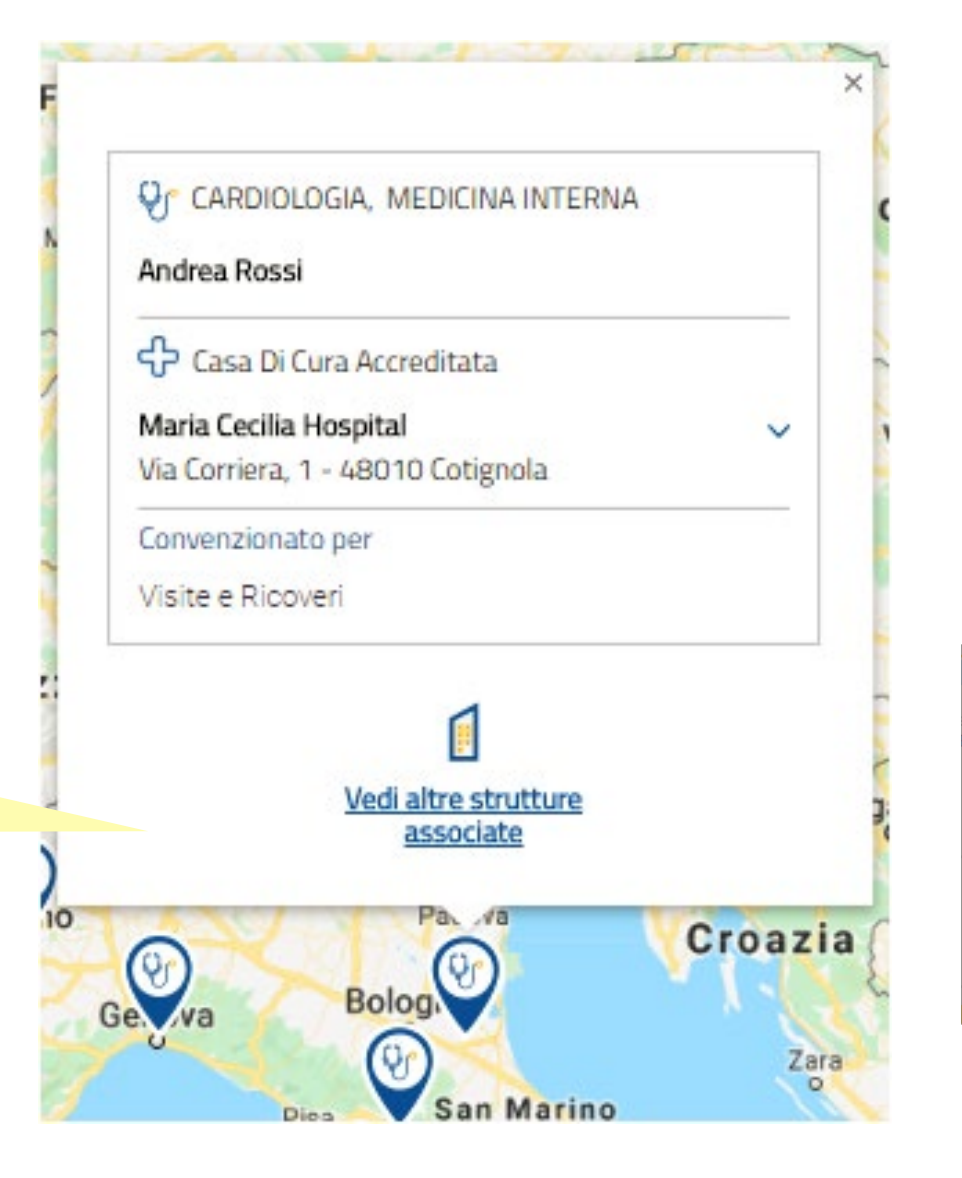

| Strutture associate al medico: |                            | <u> </u> |
|--------------------------------|----------------------------|----------|
| 🕙 Andrea Rossi                 |                            |          |
|                                | 🔶 casa di cura accreditata |          |
|                                | MARIA CECILIA HOSPITAL     |          |
|                                | CORRIERA - 48010 COTIGNOLA |          |
|                                | Tel: 0545/21711            |          |
|                                |                            |          |